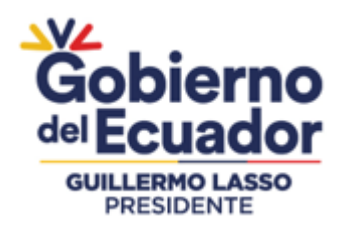

# **REGISTRO DE PRODUCCIÓN NACIONAL**

# MANUAL DE USUARIO

# DECLARACIÓN DE PRODUCCIÓN NACIONAL Versión: 1.1

# FIRMAS DE RESPONSABILIDAD

Quito, 30 de marzo de 2023.

| Elaborado por: | Ing. Javier Baños<br>Especialista                                                         |  |
|----------------|-------------------------------------------------------------------------------------------|--|
| Elaborado por: | Mgs. Christian Ruiz<br>Analista                                                           |  |
| Revisado por:  | Mgs. Diana Sánchez<br>Directora de Gestión Empresarial                                    |  |
| Aprobado por:  | Dr. Javier Lozano<br>Coordinador General de Mercados,<br>Empresas y Alianzas Estratégicas |  |

Ministerio de Producción, Comercio Exterior, Inversiones y Pesca

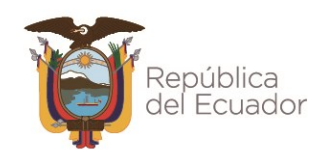

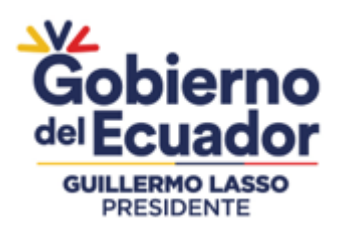

REGISTRO DE PRODUCCIÓN NACIONAL Manual de Usuario - Declaración de Producción Nacional Página 2 de 48

# ÍNDICE DE CONTENIDOS

| 1. | INTF       | RODUCCIÓN                                                 | 3      |  |  |
|----|------------|-----------------------------------------------------------|--------|--|--|
| 2. | MAF        | RCO LEGAL                                                 | 3      |  |  |
| 3. | GLO        | SARIO DE ABREVIATURAS                                     | 3      |  |  |
| 4. | GLO        | SARIO DE TÉRMINOS                                         | 4      |  |  |
| 5. | MAN        | NUAL DE USUARIO                                           | 5      |  |  |
| ļ  | 5.1.       | CONSIDERACIONES PREVIAS                                   | 5      |  |  |
| ļ  | 5.2.       | ACCESO A LOS SERVICIOS EN LÍNEA DEL MPCEIP                | 5      |  |  |
| 1  | 5.3        | ACCESO AL REGISTRO LÍNICO DE EMPRESAS - RUE               | 7      |  |  |
|    | 5.4        | ACCESO AL REGISTRO DE PRODUCCIÓN NACIONAL                 | ,<br>R |  |  |
|    | 5 5        |                                                           | 4      |  |  |
| •  | 551        | 1 Manus dal sistema                                       | -<br>7 |  |  |
|    | J.J.J<br>M | 1. INICITUS UCI SISTETTU                                  | '<br>7 |  |  |
|    | M          | enú "RPN"                                                 | ,<br>7 |  |  |
|    |            | Submenú "Nueva Declaración"                               | 7      |  |  |
|    |            | Submenú "Mis Declaraciones" 1                             | 7      |  |  |
|    |            | Submenú "Generar Registro" 1                              | 7      |  |  |
|    | M          | enú "Salir"                                               | 7      |  |  |
|    | 5.5.2      | 2. Nueva declaración de producción nacional1              | 8      |  |  |
|    | Fo         | prmulario de declaración de producción nacional           | 1      |  |  |
|    |            | Consideraciones generales                                 | 2      |  |  |
|    |            | Sección Estado Declaración del Productor"                 | 3<br>2 |  |  |
|    |            | Sección "Ubicación Planta Principal"                      | 3      |  |  |
|    |            | Sección "Actividades Secundarias"                         | 4      |  |  |
|    |            | Sección "Información del Contacto"                        | 6      |  |  |
|    |            | Sección "Información del Producto" 2                      | 6      |  |  |
|    |            | Sección "Certificados INEN"                               | 8      |  |  |
|    |            | Sección "Clasificación del Producto"                      | 9      |  |  |
|    |            | Sección "Estructura de Costos Por Unidad del Producto"    | 2      |  |  |
|    |            | Sección Resultado                                         | 5      |  |  |
|    |            | Cancelar declaración                                      | 2<br>8 |  |  |
|    |            | Guardar declaración                                       | 8      |  |  |
|    | 5.5.3      | 3. Listado de declaraciones realizadas                    | 9      |  |  |
|    | Bú         | ísqueda de declaraciones                                  | 1      |  |  |
|    | De         | escargar declaración                                      | 3      |  |  |
|    | Ing        | gresar a formulario de declaración4                       | 4      |  |  |
|    | 5.5.4      | 4. Generar documento de Registro de Producción Nacional4. | 5      |  |  |
|    | 5.5.5      | 5. Estado de una declaración 4                            | 7      |  |  |
|    | En         | 1 Edición                                                 | 7      |  |  |
|    | Vigente    |                                                           |        |  |  |
|    | Ca         | iducada                                                   | 7      |  |  |
|    | Inv        | válida 4                                                  | 7      |  |  |

#### Ministerio de Producción, Comercio Exterior, Inversiones y Pesca

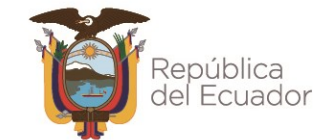

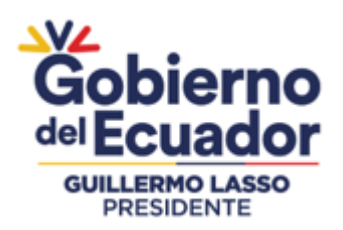

## 1. INTRODUCCIÓN

El presente manual constituye una guía paso a paso dirigida a los productores, empresas o unidades productivas sean personas naturales o personas jurídicas, dedicadas a las actividades económicas de manufactura o actividades de información y comunicaciones conforme las disposiciones establecidas en el Acuerdo Ministerial Nro. MPCEIP-MPCEIP-2023-0003-A de 31 de enero de 2023, y que están obligadas a presentar la declaración de producción nacional por producto en el sistema de Registro de Producción Nacional - RPN.

Está guía orienta a los usuarios del sistema del RPN, en cada una de las acciones que debe seguir para cumplir con las disposiciones del referido Acuerdo Ministerial Nro. MPCEIP-MPCEIP-2023-0003-A, que va desde el acceso a los servicios en línea del Ministerio de Producción, Comercio Exterior, Inversiones y Pesca - MPCEIP, el registro en el sistema de Registro Único de Empresas RUE, la activación del sistema del RPN, y el proceso a seguir dentro del módulo de Declaración de Producción Nacional, para registrar, consultar y descargar sus declaraciones de producción nacional.

## 2. MARCO LEGAL

El presenta manual atiende las disposiciones emitidas por el Ministerio de Producción, Comercio Exterior, Inversiones y Pesca mediante el Acuerdo Ministerial Nro. MPCEIP-MPCEIP-2023-0003-A de 31 de enero de 2023, y publicado en el Registro Oficial Nro. 254 del 22 de febrero de 2023.

## 3. GLOSARIO DE ABREVIATURAS

| TERMINO | DEFINICIÓN                                                       |
|---------|------------------------------------------------------------------|
| CIIU    | Código Internacional Industrial Uniforme                         |
| CN      | Contenido Nacional                                               |
| CMN     | Componente Nacional                                              |
| CPC     | Clasificación Central de Productos                               |
| INEN    | Instituto Ecuatoriano de Normalización                           |
| MPCEIP  | Ministerio de Producción, Comercio Exterior, Inversiones y Pesca |
| RPN     | Registro de Producción Nacional                                  |
| RUE     | Registro Único de Empresas                                       |
| SRI     | Servicio de Rentas Internas                                      |

Ministerio de Producción, Comercio Exterior, Inversiones y Pesca

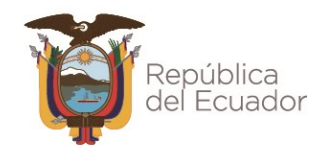

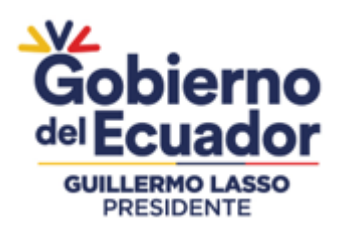

## 4. GLOSARIO DE TÉRMINOS

#### **Contenido nacional**

Se refiere al valor de las materias primas, envases, embalajes y otros materiales e insumos de origen nacional que se utilicen en el proceso de producción de un bien, como porcentaje del valor total de la producción de ese bien.

#### **Componente nacional**

Es el contenido nacional del producto más el valor de gastos de operación nacional y otros gastos de operación nacional que se utilicen en el proceso de producción, como porcentaje del valor total de la producción a precios de productor de este producto.

#### Costos directos - Agua

Costo del servicio de agua potable u otra naturaleza que se consume por el área de producción y relacionado con el proceso de producción del producto declarado.

#### **Costos directos - Combustibles**

Costo de combustibles que se consume por el área de producción y relacionado con el proceso de producción del producto declarado.

#### Costos directos - Energía eléctrica

Costo de energía eléctrica que son consumidos por el área de producción y relacionado con el proceso de producción del producto declarado.

## Costos directos - Fabricación por Terceros

Costos por la contratación de un tercero para la fabricación de una parte, pieza o diseño de un producto. Corresponde la fabricación realizada por un tercero.

#### **Costos directos - Telecomunicaciones**

Costo de los servicios de telecomunicaciones que son consumidos por el área de producción y relacionado con el proceso de producción del producto declarado.

#### Embalaje

Material utilizado para recubrir y proteger el producto. Puede contener uno o más unidades.

#### Envase

Recipiente que contiene, protege y realiza la presentación comercial del producto. Generalmente es el material en contacto directo con el producto.

#### Mano de obra directa

Mano de obra directamente involucrada en la producción del producto declarado.

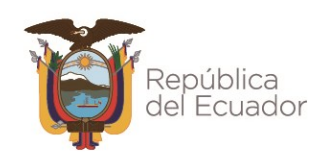

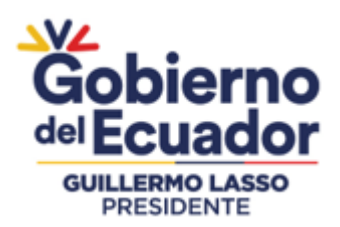

#### Materiales

Se considera como tales a materias primas, insumos, productos intermedios y las partes y piezas incorporados en la elaboración de las mercancías.

#### Materias primas e insumos

Todos los bienes físicos no duraderos, utilizados para la producción de artículos para la venta, o para la ejecución de los servicios que presta una empresa.

#### Partida arancelaria

Clasificación numérica que sirve para identificar los productos importados a efectos de aplicarles el régimen aduanero correspondiente.

#### Producto

Bien o servicio sujeto de declaración en el RPN.

#### Productor

Persona natural o jurídica que realiza actividad productiva o de transformación para la fabricación del producto objeto de registro. A efectos de este instructivo, en las referencias que se indique Usuario externo se entenderá la mención al productor.

#### Otros valores (utilidades, depreciaciones)

Utilidades y depreciaciones que son considerados en la producción por unidad de producto declarado.

## 5. MANUAL DE USUARIO

## 5.1. Consideraciones previas

A efectos de una adecuada funcionalidad de los servicios en línea del MPCEIP, es necesario tomar en cuenta las siguientes recomendaciones:

- Utilizar navegadores de internet: Mozilla Firefox, Google Chrome, Microsoft Edge, actualizados a su última versión.
- Permitir ventanas emergentes para el sitio <u>https://servicios.produccion.gob.ec</u>. En el uso de las funcionalidades de los sistemas de la plataforma, aparecerán mensajes de alerta, para las cuales, se deben aceptar los permisos para este sitio.

## 5.2. Acceso a los servicios en línea del MPCEIP

El MPCEIP a efectos de brindar a los usuarios externos un sistema mediante el cual pueda acceder a los distintos servicios que esta institución ofrece, dispone de la página web "Servicios en línea", a la cual, podrán acceder dando clic en el enlace que aparece en la

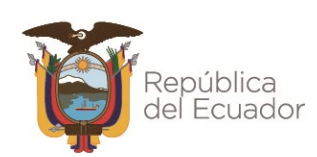

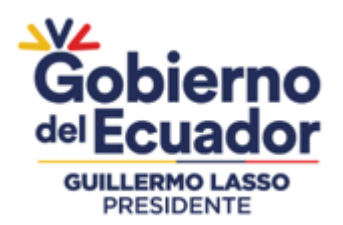

sección "Temas Importantes" de la página web institucional <u>https://www.produccion.gob.ec</u>, o ingresando directamente a <u>https://servicios.produccion.gob.ec</u>.

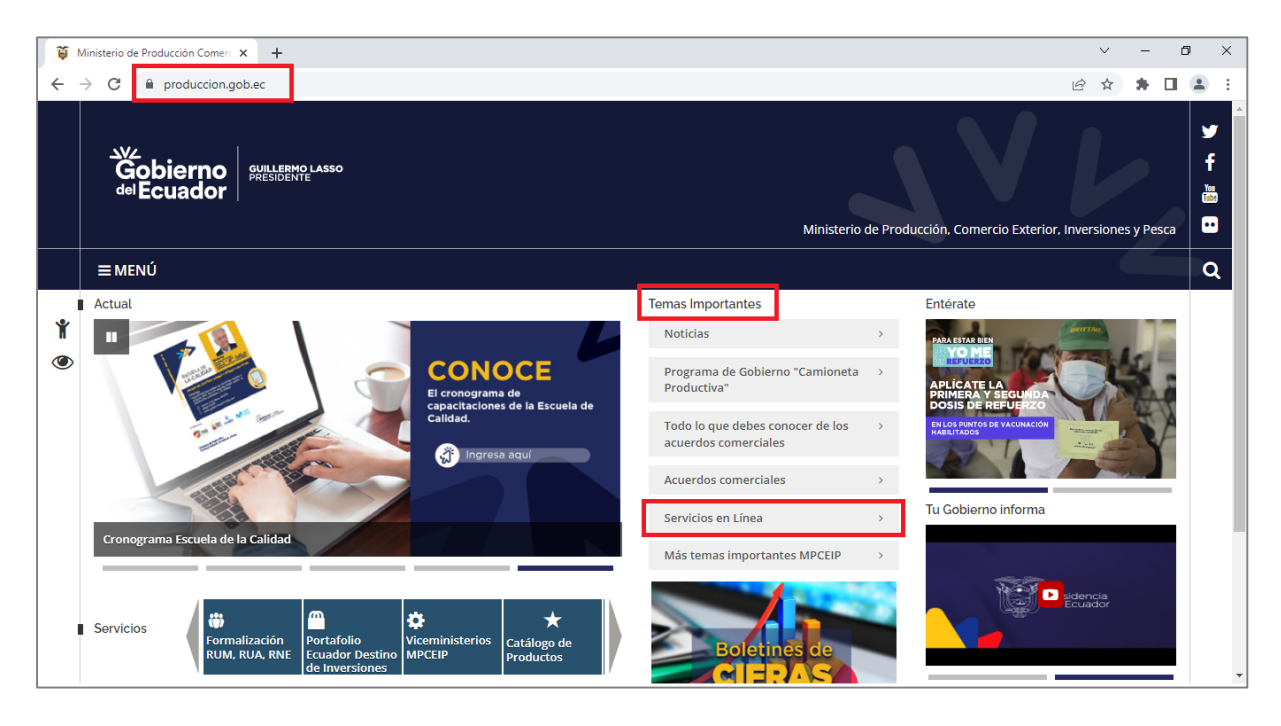

Página web del MPCEIP - https://www.produccion.gob.ec

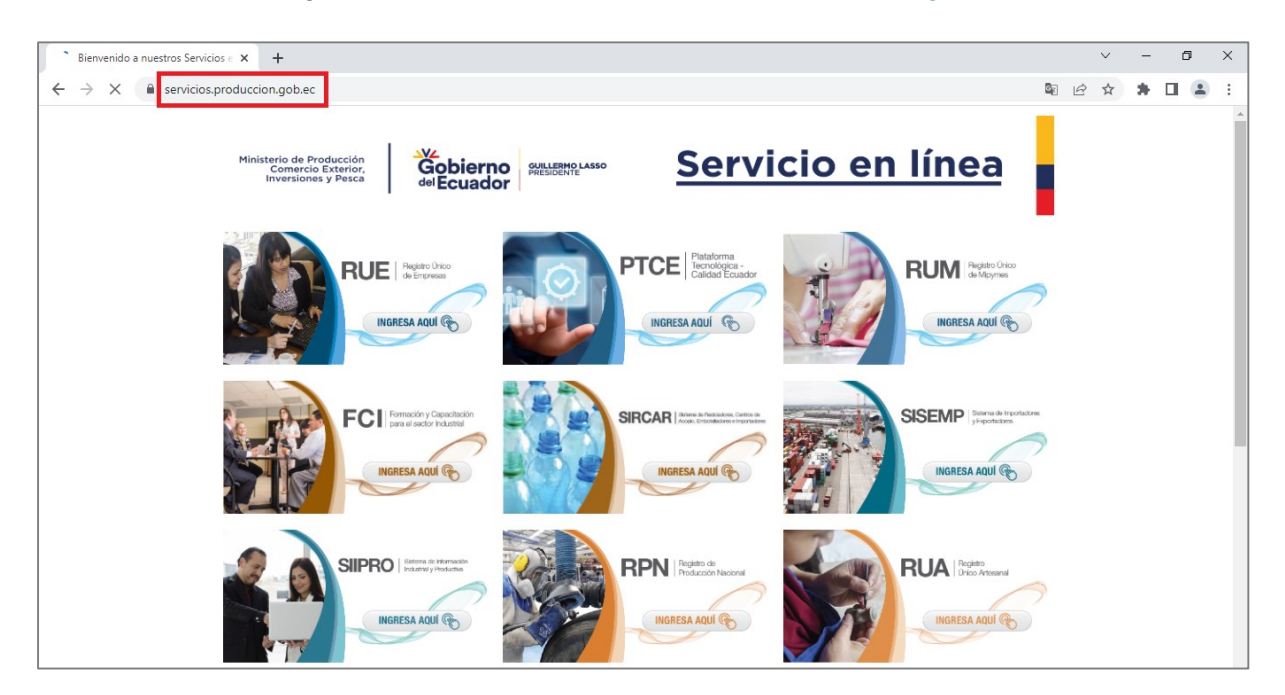

Página web de Servicios en Línea del MPCEIP - https://servicios.produccion.gob.ec

#### Ministerio de Producción, Comercio Exterior, Inversiones y Pesca Guayaquil: Av. Malecón 100 y Av. 9 de octubre, Edif. La Previsora, pisos 15-18-19 Teléfono: +593 4 2591370 Quito: Av. Amazonas entre Unión Nacional de Periodistas y Alfonso Pereira

**Quito:** Av. Amazonas entre Unión Nacional de Periodistas y Alfonso Pereira Plataforma Gubernamental de Gestión Financiera, pisos 8 y 9 **Teléfono:** 593 2 3948760 **Manta:** Puerto Pesquero de San Mateo **Teléfono:** 593 5 26661009 www.produccion.gob.ec

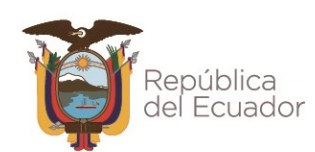

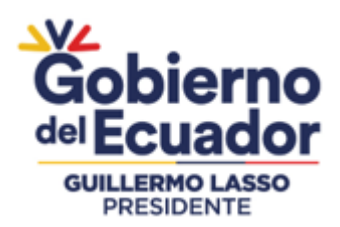

# 5.3. Acceso al Registro Único de Empresas - RUE

Los usuarios externos sean persona natural o jurídica para hacer uso del RPN, deben contar con un RUC en estado activo en el SRI. La primera acción necesaria e indispensable es proceder con el registro en el sistema de Registro Único de Empresas - RUE, para lo cual, en la página de servicios en línea del MPCEIP, debe dar clic en la opción RUE.

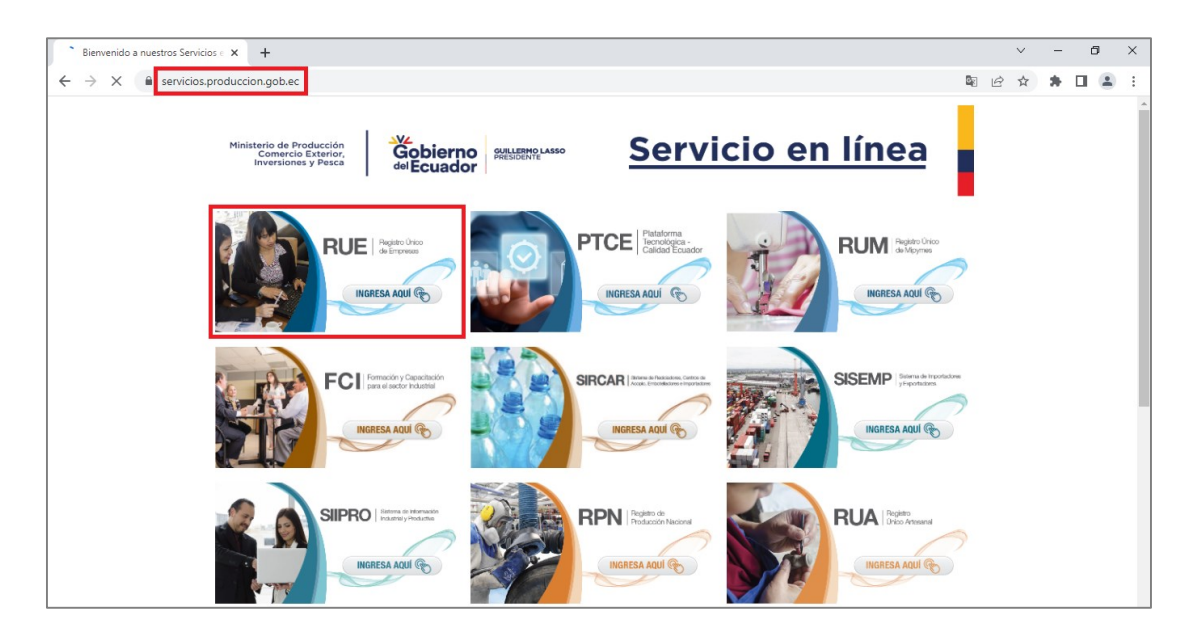

Página web de Servicios en Línea del MPCEIP - Acceso al sistema del RUE

El sistema presentará un instructivo resumen sobre el uso del sistema RUE, y en la parte inferior derecha, debe dar clic en el botón "Ingrese al Sistema".

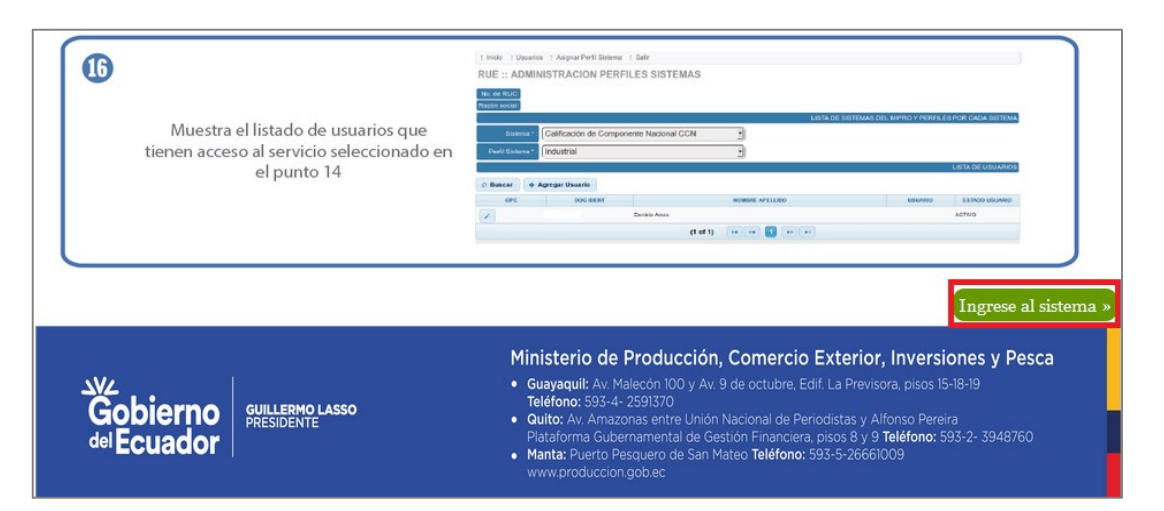

# Ingreso al sistema RUE

#### Ministerio de Producción, Comercio Exterior, Inversiones y Pesca

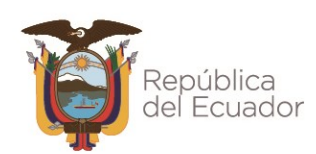

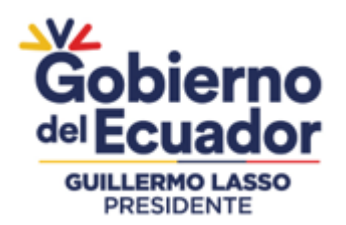

El sistema lo direcciona a una nueva ventana donde la siguiente acción es dar clic en el botón "REGISTRAR".

**Nota:** Si ya se encuentra registrado en el sistema RUE debe continuar con los pasos para habilitar el acceso al sistema del Registro de Producción Nacional correspondiente a Declaraciones de Producción Nacional del usuario o usuarios creados en el RUE.

| Ministerio<br>de Industrias<br>y Productividad                                                                                                | RUE Registro Único de Empresas                                            |  |  |  |
|----------------------------------------------------------------------------------------------------|---------------------------------------------------------------------------|--|--|--|
| Seguridad :: Operadora                                                                                                    |                                                                           |  |  |  |
| ¿Aún no está registrado?<br>REGISTRAR                                                                                                    | Ingrese sus datos:<br>RUC :<br>CEDULA :<br>CLAVE :<br>Aceptar<br>Cancelar |  |  |  |
| Avenida Amazonas entre Unión Macional de Periodistas y Alfonso Pereira<br>Código Postal: 170606 / Quito - Ecuador<br>Teléfono: 583-2 394 8760 |                                                                           |  |  |  |

Registro de empresa y usuario en el sistema RUE

A continuación, dar clic en "Registro Nueva Empresa", ingresar el RUC de su empresa y dar clic en "Registro Nueva Empresa".

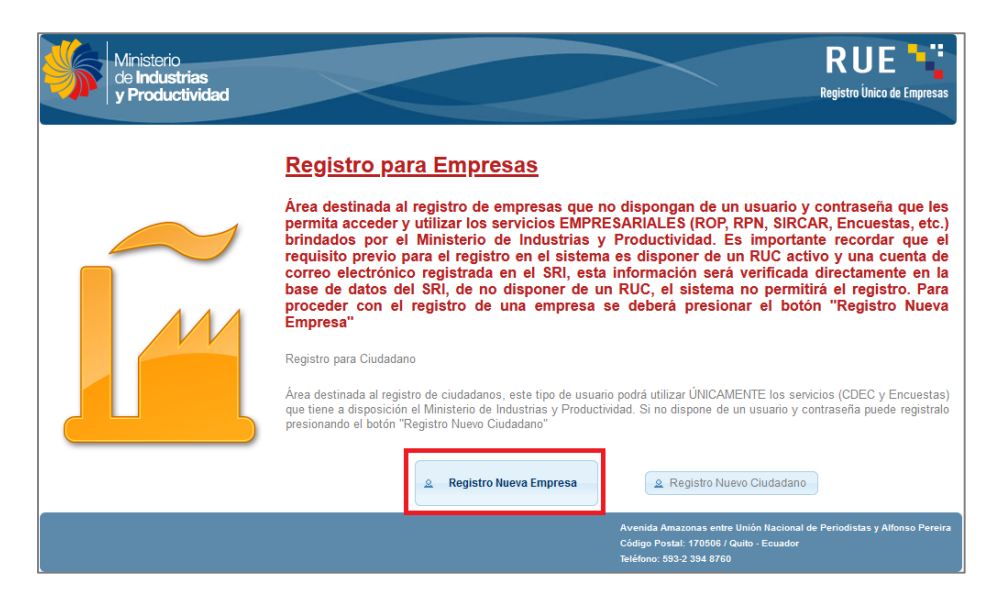

## Registrar nueva empresa en el sistema RUE

#### Ministerio de Producción, Comercio Exterior, Inversiones y Pesca

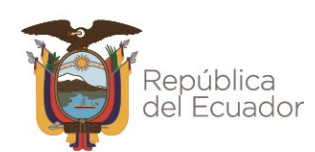

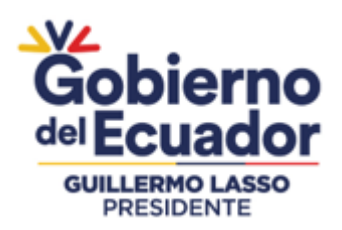

| Registro Nueva Empresa   | × |
|--------------------------|---|
| Ingrese el RUC:          |   |
| 🖻 Registro Nueva Empresa | h |

Ingreso de RUC para registro de nueva empresa en el sistema RUE

Al realizar los pasos anteriores, el sistema enviará un enlace a la dirección de correo electrónico registrado en el SRI y que está asociado al RUC previamente ingresado. Al dar clic en este enlace, el sistema le solicitará que complete la información del usuario que administrará el sistema RUE de su empresa. Al completar la información requerida debe dar clic en "Registro nueva Empresa", con esta acción, el sistema enviará un nuevo enlace al correo electrónico del usuario registrado. Este enlace direcciona a la página de inicio del sistema RUE.

| Ministerio<br>de Industrias<br>y Productividad |                                                  |                    |                                                                                               | RUE '                                                |
|------------------------------------------------|--------------------------------------------------|--------------------|-----------------------------------------------------------------------------------------------|------------------------------------------------------|
|                                                | No. de RUC:<br>Razón social:<br>Datos de Usuario |                    |                                                                                               |                                                      |
|                                                | El usuario es el No. de cédula:<br>Nombre:       |                    |                                                                                               |                                                      |
| M                                              | Apellido:<br>Correo electrónico:                 |                    |                                                                                               |                                                      |
|                                                | Contraseña:<br>Confirmar contraseña:             |                    |                                                                                               |                                                      |
|                                                | Provincia:                                       | AZUAY              | ~                                                                                             |                                                      |
|                                                | Regi                                             | stro Nueva Empresa |                                                                                               |                                                      |
|                                                |                                                  |                    | Avenida Amazonas entre Unión<br>Código Postal: 170506 / Quito -  <br>Teléfono: 593-2 394 8760 | Nacional de Periodistas y Alfonso Pereira<br>Ecuador |

Registro de usuario administrador del sistema RUE

A continuación, debe volver a ingresar a la página de inicio del sistema RUE, ingresar el RUC de la empresa, la cédula y contraseña del usuario antes registrado, y dar clic en "Aceptar".

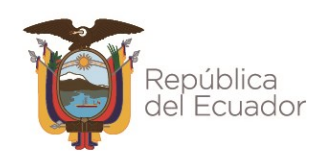

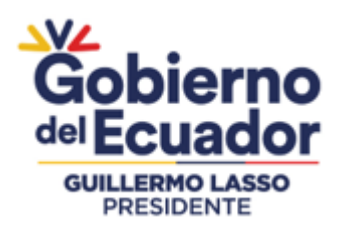

REGISTRO DE PRODUCCIÓN NACIONAL Manual de Usuario - Declaración de Producción Nacional Página **10** de 48

| Min<br>de<br>y F | nisterio<br>Industrias<br>Productividad |                                                             |                                                                                            | RUE Registro Único de Empresas   |
|------------------|-----------------------------------------|-------------------------------------------------------------|--------------------------------------------------------------------------------------------|----------------------------------|
| Seguridad        | :: Operadora                            |                                                             |                                                                                            |                                  |
|                  | ¿Aún no está registrado?<br>REGISTRAR   | Ingrese sus dato<br>RUC :<br>CEDULA :<br>CLAVE :<br>Aceptar | s:                                                                                         |                                  |
|                  |                                         |                                                             | A Recuperar Contras                                                                        | еñа                              |
|                  |                                         | Avenid<br>Código<br>Teléfon                                 | a Amazonas entre Unión Nacional (<br>Postal: 170506 / Quito - Ecuador<br>o: 593-2 394 8760 | le Periodistas y Alfonso Pereira |

Ingreso al sistema RUE

A continuación, dar clic en "Asignar Perfil Sistema".

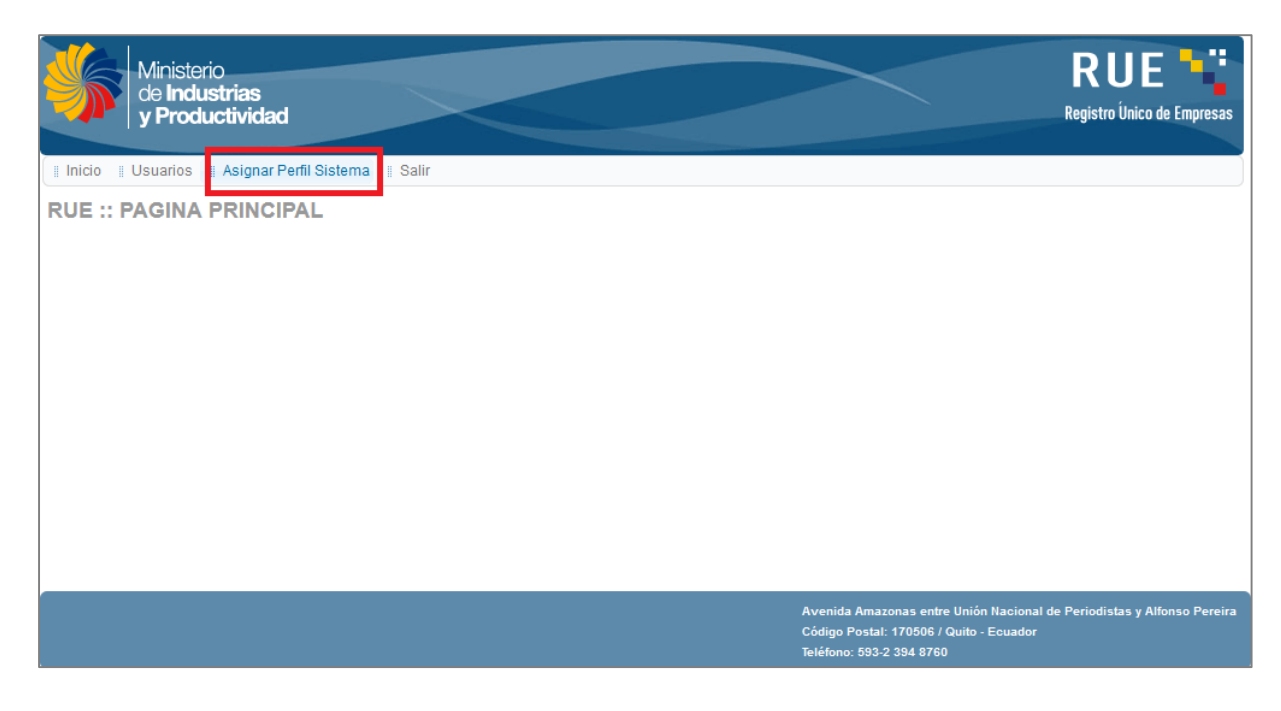

Asignación de perfiles de sistema - Sistema RUE

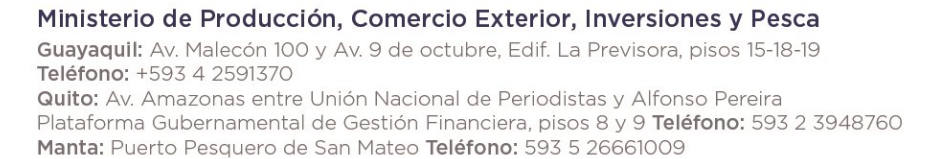

www.produccion.gob.ec

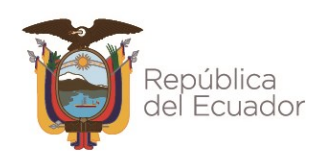

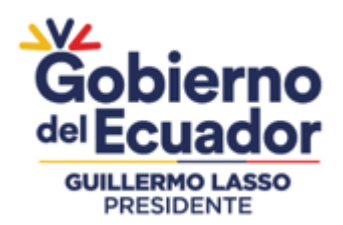

Dentro del sistema del RUE, el productor podrá identificar en el menú "Usuarios" el número de cédula, nombre y correo electrónico que registró para acceder al RUE.

En ese momento será el único usuario disponible para habilitarlo en la sección Asignar Perfil Sistema que se explica a continuación. El productor podrá agregar más usuarios si así lo requiere, para lo cual en la sección Usuarios deberá dar clic en el botón "Nuevo Usuario" y en el cuadro "Agregar/Editar Usuario" que se despliega deberá ingresar el número de cédula, nombre y apellido, y correo electrónico de cada nuevo usuario que ingrese, seleccionar la provincia correspondientes y en estado elegir la opción "ACTIVO", el registro de cada usuario se generará una vez que elija el botón "Guardar" del cuadro "Agregar/Editar Usuario".

| Ministerio<br>de Industrias<br>y Productividad  |                |         | RU                      | JE Unico de Empresas |  |
|-------------------------------------------------|----------------|---------|-------------------------|----------------------|--|
| Inicio Usuarios Asignar Perfil Sistema II Salir |                |         |                         |                      |  |
| RUE :: ADMINISTRACION USUARIOS                  |                |         |                         |                      |  |
| No. de RUC:<br>Razón social: INDUSTRIA          |                |         |                         |                      |  |
| LISTA DE USUARIOS                               |                |         |                         |                      |  |
| φ Refrescar Lista + Nuevo Usuario               |                |         |                         |                      |  |
| OPC DOC IDENT NOM                               | IBRE APELLIDO  | USUARIO | EMAIL                   | ESTADO               |  |
| MARTIN ACOSTA                                   |                |         | finanzas@inalproces.com | ACTIVO               |  |
|                                                 | (1 of 1) 🛛 🖪 🕨 |         |                         |                      |  |

## Usuario registrado en el RUE

| Agregar / Editar USUARIO |             | ×             |  |
|--------------------------|-------------|---------------|--|
|                          |             | DATOS EMPRESA |  |
| No. de RUC:              |             |               |  |
| Razón social:            |             |               |  |
|                          |             | DATOS USUARIO |  |
| Tipo usuario : *         | EXTERNO     |               |  |
| Documento identidad : *  |             | )             |  |
| Nombres : *              |             |               |  |
| Apellidos : *            |             |               |  |
| Email : *                |             |               |  |
| Usuario : *              |             |               |  |
| Clave : *                |             |               |  |
| Provincia : *            | Seleccionar | ~             |  |
| Estado :                 | ACTIVO      | ~             |  |
| 🖬 Guardar 🖉 Ø cancelar   |             |               |  |

## Cuadro Agregar / Editar Usuario en el RUE

#### Ministerio de Producción, Comercio Exterior, Inversiones y Pesca

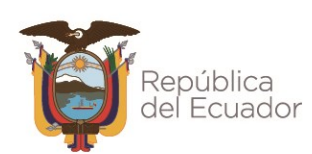

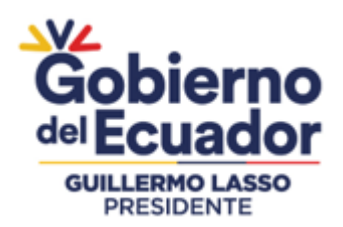

A continuación, en el campo "Sistema" y "Perfil Sistema" debe seleccionar "RPN Declaración de Producción Nacional" y "Empresa" respectivamente, y dar clic en "Agregar Usuario".

| Ministerio<br>de Industrias<br>y Productividad       | RUE Registro Único de Empresas                                                                                                    |
|------------------------------------------------------|----------------------------------------------------------------------------------------------------|
| 📱 Inicio 📱 Usuarios 📲 Asignar Perfil Sistema 📲 Salir |                                                                                                    |
| RUE :: ADMINISTRACION PERFILES SISTEMAS              |                                                                                                    |
| No. de RUC:<br>Razón social:                         |                                                                                                    |
|                                                      | LISTA DE SISTEMAS DEL MIPRO Y PERFILES POR CADA SISTEMA                                                                                       |
| Sistema * RPN Declaración Producción Nacional        |                                                                                                    |
|                                                      |                                                                                                    |
| φ Buscar + Agregar Usuario                           |                                                                                                    |
| OPC DOC IDENT NOMBRE APE                             | LLIDO USUARIO ESTADO USUARIO                                                                                                    |
| No existe registros                                  |                                                                                                    |
| (1 of 1) 🖪 🤜                                         |                                                                                                    |
|                                                      |                                                                                                    |
|                                                      | Avenida Amazonas entre Unión Nacional de Periodistas y Alfonso Pereira<br>Código Postal: 170506 / Quito - Ecuador<br>Teléfono: 593-2 394 8760 |

Asignación de perfil para acceso al sistema RPN

A continuación, el sistema presentará una nueva interfaz, en la cual, en los campos "USUARIO" y "Estado" deberá seleccionar el usuario previamente registrado y su estado en "Activo" respectivamente. Para finalizar el registro debe dar clic en "Guardar".

| Agregar / Editar PERFIL SISTEMA |                        |               |  |  |
|---------------------------------|------------------------|---------------|--|--|
|                                 |                        | DATOS EMPRESA |  |  |
| No. de RUC:                     |                        |               |  |  |
| Razón social:                   |                        |               |  |  |
|                                 |                        | DATOS USUARIO |  |  |
| USUARIO * :                     | MARTIN ACOSTA          | ~             |  |  |
| Estado :                        | ACTIVO                 | ~             |  |  |
|                                 | 🖩 Guardar 🛛 Ø cancelar |               |  |  |
|                                 |                        |               |  |  |
|                                 |                        | h.            |  |  |

#### Asignación de usuario para acceso al sistema RPN

# Ministerio de Producción, Comercio Exterior, Inversiones y Pesca

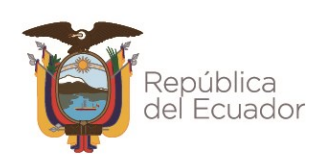

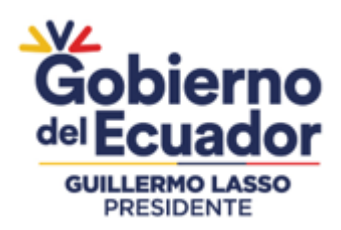

# 5.4. Acceso al Registro de Producción Nacional

Una vez que el productor ha confirmado su registro en el sistema RUE y haya asignado uno o varios usuarios al sistema RPN Declaración de Producción Nacional, podrá acceder a este servicio, a través de la página web de servicios en línea del MPCEIP <u>https://servicios.produccion.gob.ec</u>, dando clic en la opción RPN

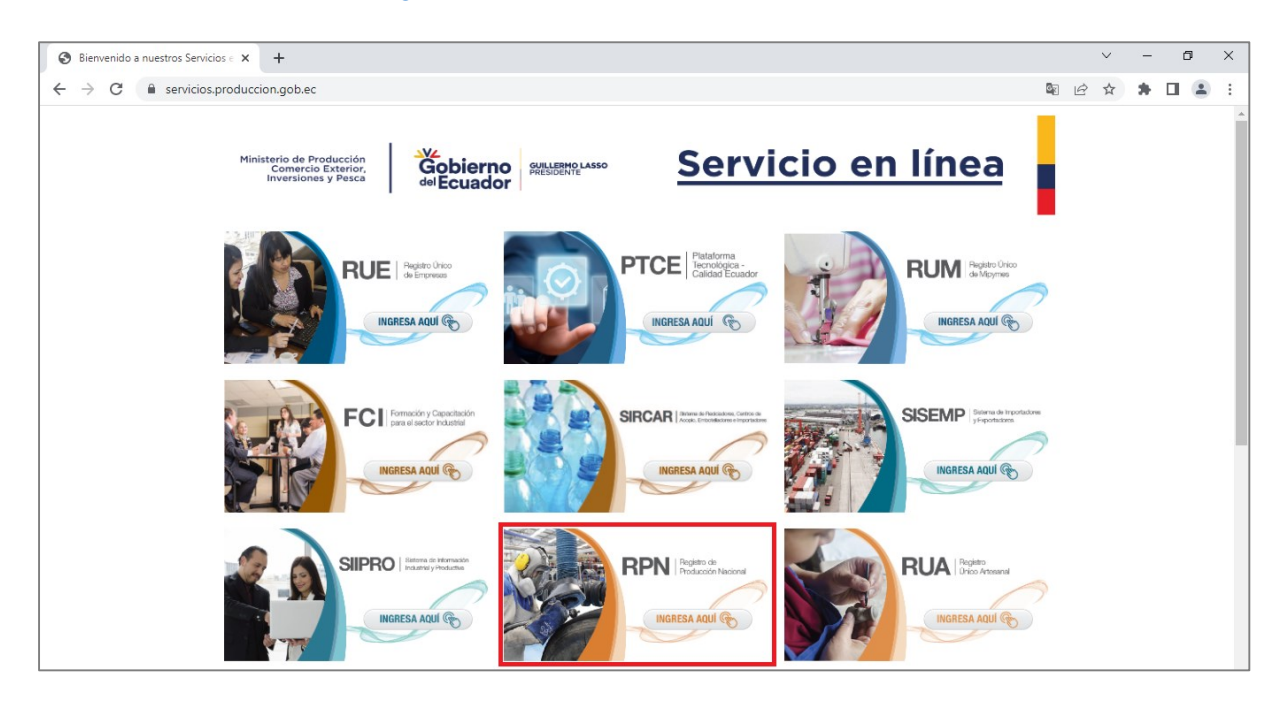

Página web de Servicios en Línea del MPCEIP - Acceso al Registro de Producción Nacional - <u>https://servicios.produccion.gob.ec</u>

Al dar clic en la opción del sistema del RPN, se presentará una nueva ventana, en la cual, se le mostrará dos opciones, y se deberá dar clic en "Declaración de Producción Nacional".

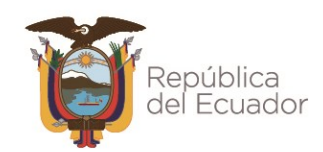

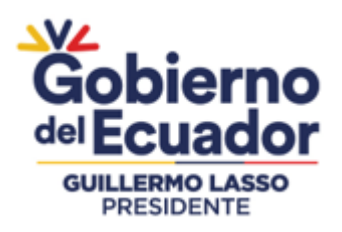

REGISTRO DE PRODUCCIÓN NACIONAL Manual de Usuario - Declaración de Producción Nacional Página **14** de 48

| Ministerio de Producción<br>Comercio Exterior,<br>Inversiones y Pesca | Gobierno<br>delEcuador        | GUILLERMO LASSO<br>PRESIDENTE<br>Servicio en línea                                                                                                    |
|-----------------------------------------------------------------------|-------------------------------|----------------------------------------------------------------------------------------------------|
| Registro de I                                                         | Producción N                  | <b>Vacional</b>                                                                                                    |
| r communeron, oc provins                                              | Declaración de Prod           | ducción Nacional Monitoreo de Contenido Nacional                                                                                                    |
| <br>Gobierno<br>delEcuador                                            | GUILLERMO LASSO<br>PRESIDENTE | <ul> <li>Ministerio de Producción, Comercio Exterior, Inversiones y Pesca</li> <li>Guayaquil: Av. Malecón 100 y Av. 9 de octubre, Edif. La Previsora, pisos 15-18-19<br/>Teléfono: 593-4 - 2591370</li> <li>Quito: Av. Amazonas entre Unión Nacional de Periodistas y Alfonso Pereira<br/>Plataforma Gubernamental de Gestión Financiera, pisos 8 y 9 Teléfono: 593-2- 3948760</li> <li>Manta: Puerto Pesquero de San Mateo Teléfono: 593-5-26661009<br/>www.produccion.gob.ec</li> </ul> |

Registro de Producción Nacional - Ingreso a "Declaración de Producción Nacional"

# 5.5. Declaración de Producción Nacional

Al dar clic en la opción "Declaración de Producción Nacional", se presentará una nueva ventana, en la que se muestra un instructivo resumido del uso de este sistema.

A continuación, dar clic en el ícono "Ingresar al sistema" ubicado en la parte inferior derecha.

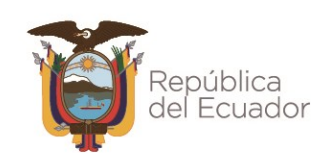

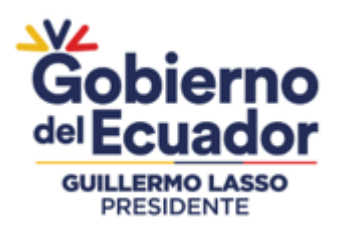

REGISTRO DE PRODUCCIÓN NACIONAL Manual de Usuario - Declaración de Producción Nacional Página **15** de 48

| Ministerio de Producción<br>Comercio Exterior,<br>Inversiones y Pesca<br>del Ecuado                                                           | Servicio en línea                                                                                                    |
|----------------------------------------------------------------------------------------------------|----------------------------------------------------------------------------------------------------|
| Declaración de Produce                                                                                                    | ción Nacional                                                                                                    |
| A continuación, se presentan los pasos a seguir<br>declaraciones de contenido y componente naciona                                            | para acceder y utilizar el sistema de Declaración de Producción Nacional que permite realizar<br>al de productos de la industria nacional.                                                                                                    |
| En la parte final de esta guía podrá encontrar el er                                                                                          | ılace para ingresar al sistema.<br>(02) 3948760 Ext 2253<br>soporterpn@produccion.gob.ec                                                                                                    |
| En la parte final de esta guía podrá enco<br>Acceda a los servicios en línea<br>desde el portal web del MPCEIP<br>servicios.produccion.gob.ec | <ul> <li>antrar el enlace para ingresar al sistema.:</li> <li>Regístrese en el Registro Único de<br/>Empresas (RUE) y permita el<br/>acceso al sistema de Declaración<br/>de Producción Nacional</li> <li>Ingrese al sistema de Declaración<br/>de Producción Nacional con el<br/>RUC, cédula y contraseña del<br/>usuario que habilitó en el RUE</li> <li>Ingrese al sistema de Declaración<br/>de Producción Nacional con el<br/>RUC, cédula y contraseña del<br/>usuario que habilitó en el RUE</li> </ul> |
| Para realizar una declaración escoja "Nueva Declaración" del menú "RPN", complete el formulario y de clic en "Enviar"                         | <ul> <li>5 En "Mis Declaraciones" puede descargar el documento de la declaración realizada</li> <li>6 Puede realizar seguimiento del estado de sus declaraciones en "Mis Declaraciones"</li> <li>• • • • • • • • • • • • • • • • • • •</li></ul>                                                                                                    |
| Gobierno<br>del Ecuador                                                                                                    | Ingrese al sistema »<br>Ministerio de Producción, Comercio Exterior, Inversiones y Pesca<br>• Guayaquil: Av. Malecón 100 y Av. 9 de octubre, Edif. La Previsora, pisos 15-18-19<br>Teléfono: 593-4-2591370<br>• Quito: Av. Arnazonas entre Unión Nacional de Periodistas y Alfonso Pereira<br>Pitatáorma Gubernamental de Gestión Financiera, pisos 8 y Teléfono: 593-2- 3948760<br>• Manta: Puerto Pesquero de San Mateo Teléfono: 593-5-26661009<br>www.produccion.gob.ec                                   |

## Ingreso a Declaración de Producción Nacional

#### Ministerio de Producción, Comercio Exterior, Inversiones y Pesca

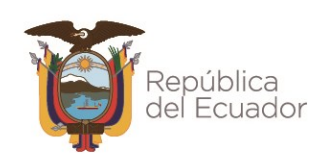

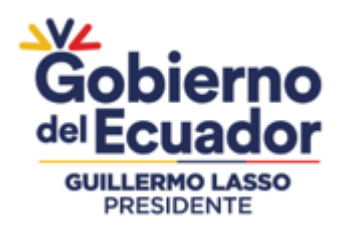

A continuación, se presenta la página de inicio del sistema, en la cual, se deberá ingresar las credenciales de acceso que se solicita y dar clic en el botón "Aceptar", luego de lo cual se presentará la página web de inicio para realizar declaraciones de producción nacional.

| Ministerio d<br>Come<br>Invers<br>Registro de | e Producción<br>ercio Exterior,<br>iones y Pesca<br>e Producción Nacional "RPN" :: Credencia | GUILLERMO LASSO<br>PRESIDENTE                  | RPN<br>Registro de Producción<br>Nacional                                                                                                    |
|-----------------------------------------------|----------------------------------------------------------------------------------------------|------------------------------------------------|----------------------------------------------------------------------------------------------------|
|                                               | ¿Aún no está registrado?<br>REGISTRAR                                                        | Ingrese<br>RUC :<br>CEDULA<br>CLAVE :<br>Acept | sus datos:                                                                                                    |
|                                               |                                                                                              |                                                | Avenida Amazonas entre Unión Nacional de Periodistas y Alfonso Pereira<br>Código Postal: 170506 / Quito - Ecuador<br>Teléfono: 593-2 394 8760 |

# Página web de inicio "Declaración de Producción Nacional"

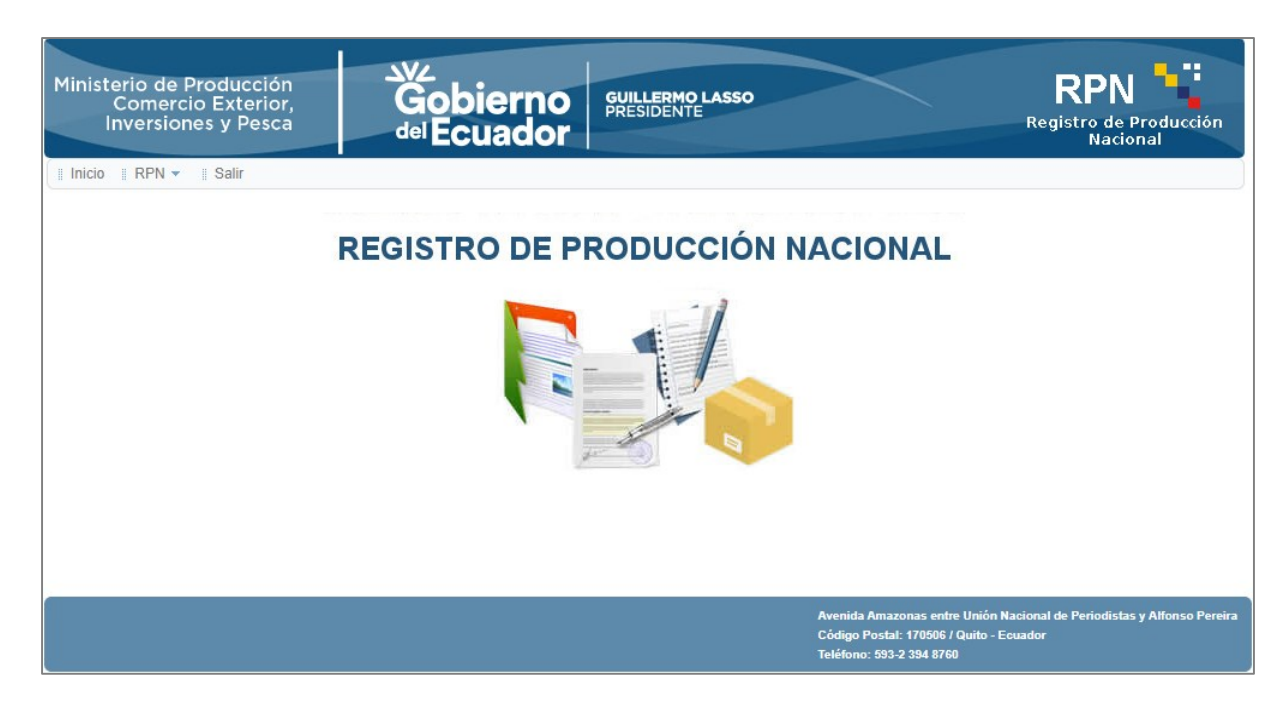

# Página web de bienvenida de "Declaración de Producción Nacional"

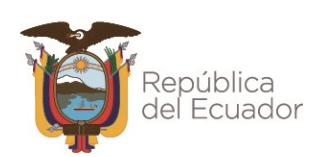

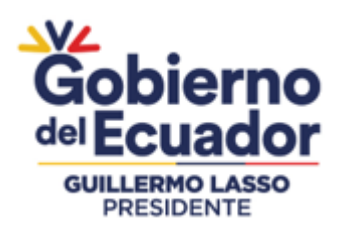

## 5.5.1. Menús del sistema

En la parte superior izquierda se presenta tres (3) menús principales que realizan las siguientes acciones:

#### Menú "Inicio"

Al dar clic en esta opción, independientemente de la ventana en la que se encuentre direccionará a la página de inicio del sistema.

#### Menú "RPN"

Al dar clic en esta opción, se desplegará el submenú para las siguientes acciones:

#### Submenú "Nueva Declaración"

Esta opción permite realizar una nueva declaración de producción nacional.

#### Submenú "Mis Declaraciones"

Esta opción lista todas las declaraciones de producción nacional que se han registrado en la cuenta del usuario, permitiendo visualizar el estado de las mismas, realizar su descarga e ingresar al formulario de una declaración seleccionada.

#### Submenú "Generar Registro"

Esta opción genera el documento de Registro de Producción Nacional que lista todas las declaraciones de producción nacional efectuadas por el productor y que se encuentran vigentes.

#### Menú "Salir"

Al dar clic en esta opción, independientemente de la ventana en la que se encuentre cerrará la sesión del usuario actual, y direccionará a la página de inicio del sistema.

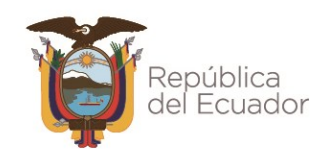

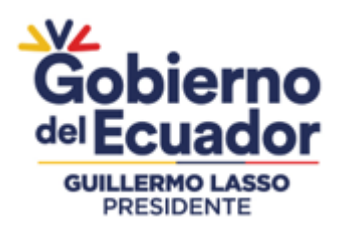

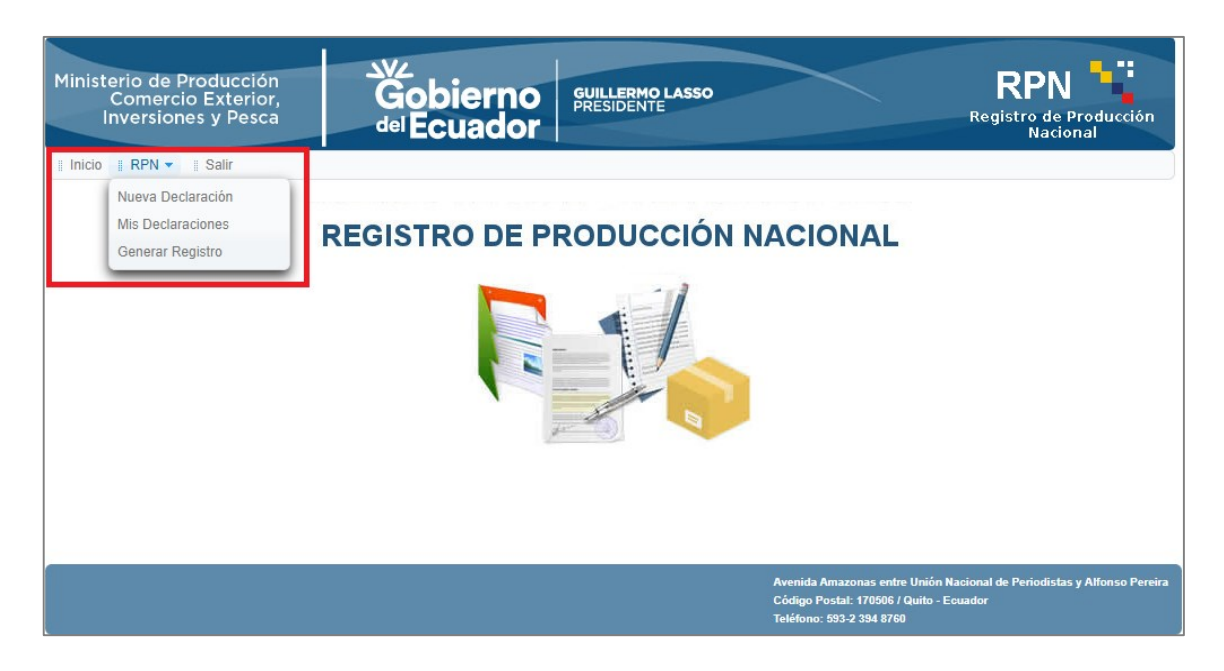

Página web de bienvenida - Listado de acciones

# 5.5.2. Nueva declaración de producción nacional

Para realizar una declaración de producción nacional, en la página de inicio del sistema, en el menú "RPN", debe seleccionar la opción "Nueva Declaración".

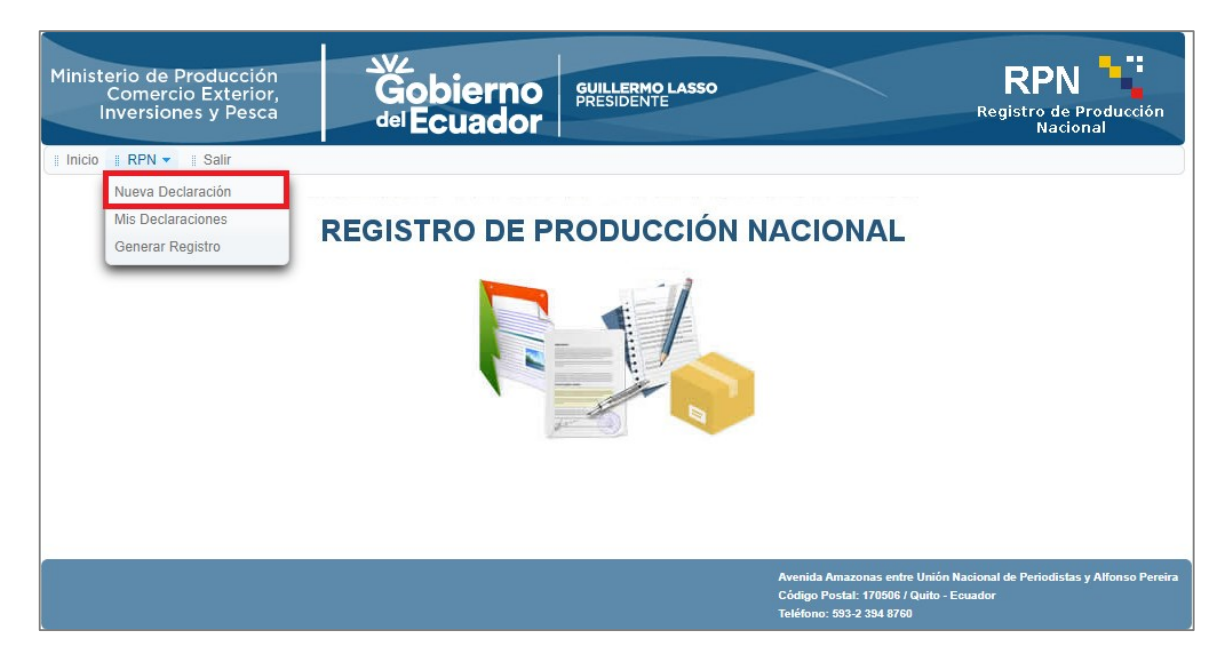

# Página web de inicio - Nueva Declaración

#### Ministerio de Producción, Comercio Exterior, Inversiones y Pesca

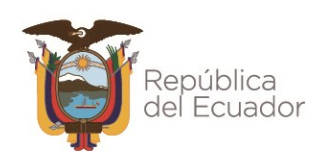

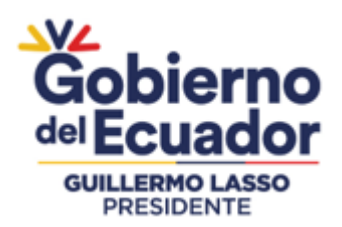

Al realizar la primera declaración, por una única ocasión se presentará un mensaje en el que se solicita la autorización -para el uso de datos de contacto del productor, con la finalidad de que al productor se le mantenga informado respecto de los beneficios actuales o futuros que se apliquen para las unidades productivas que consten Registro de Producción Nacional.

De estar de acuerdo con esta autorización debe dar clic en la opción "Aceptar", caso contrario dar clic en "Rechazar". La aceptación de esta autorización es voluntaria.

Así mismo, para las siguientes ocasiones que realice nuevas declaraciones de producción nacional, este mensaje de autorización ya no se presentará.

| Ma '                                                                                           |                                                                                                    |
|------------------------------------------------------------------------------------------------|----------------------------------------------------------------------------------------------------|
| 10,                                                                                            | con documento de identidad Nro , en                                                                |
| calidad de representante legal de                                                              | con número de RUC                                                                                  |
| autorizo al Ministerio de P                                                                    | roducción, Comercio Exterior, Inversiones y Pesca, el uso                                          |
| y recopilación de los datos de contacto de r<br>los beneficios actuales o futuros al constar e | ni representada, con la finalidad que se comunique sobre<br>en el Registro de Producción Nacional. |
| Nota: Este mensaje de autorización se p<br>ingrese al sistema ya no se mostrará este c         | resentará por una única ocasión. La siguiente vez que<br>uadro de mensaje.                         |

Mensaje de solicitud de autorización de uso de datos de contacto del productor

Por otra parte, siempre que inicie el proceso de una nueva declaración de producción nacional, primero deberá aceptar los términos y condiciones del servicio, para lo cual, debe dar clic en el botón "Aceptar "Términos y Condiciones"" que se ubica en la parte inferior. La aceptación es obligatoria para poder continuar en el proceso de generación de declaraciones de productor nacional.

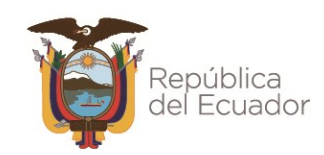

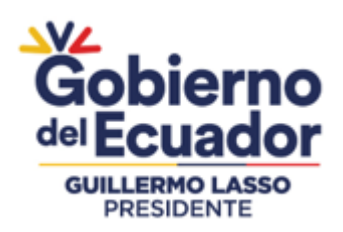

REGISTRO DE PRODUCCIÓN NACIONAL Manual de Usuario - Declaración de Producción Nacional Página **20** de 48

| Ministe<br>C             | rio de Producción<br>Comercio Exterior, <b>Gobierno</b> GUILLERMO LASSO RPN                                                                                                    |                |
|--------------------------|----------------------------------------------------------------------------------------------------|----------------|
| In                       | versiones y Pesca del Ecuador Registro de Prod<br>Nacional                                                                                                    | ucción         |
| Inicio                   | RPN ▼ II Salir                                                                                                    |                |
| Registr                  | o de Producción Nacional" :: Términos y Condiciones                                                                                                    |                |
| Yo, VILCA C<br>RUC 08023 | HILIQUINGA PAOLA JESSENIA, con documento de identidad Nro. 0802320911, en calidad de representante legal de VILCA CHILIQUINGA PAOLA JESSENIA con<br>20911001, ACEPTO LOS TÉRMINOS Y CONDICIONES RELACIONADOS CON EL REGISTRO DE PRODUCCIÓN NACIONAL DESCRITOS A CONTINUACIÓN                                                                                                    | número de<br>: |
| 1                        | El Registro de Producción Nacional es un servicio otorgado por el Ministerio de Producción, Comercio Exterior, Inversiones y Pesca - MPCEIP,<br>para uso por parte del sector manufacturero (productores) y fundamentado en las competencias, atribuciones y responsabilidades de esta<br>Cartera de Estado.                                                                                                    | •              |
| 2                        | El productor se obliga a proporcionar información y documentación auténtica, fidedigna y verificable conforme los requerimientos del Sistema<br>de Registro de Producción Nacional.                                                                                                    | ✓              |
| 3                        | El productor se obliga a entregar al MPCEIP la información y documentación que esta Cartera de Estado determine necesaria para efectos de<br>obtener la declaración del Registro de Producción Nacional en el tiempo y forma establecidos por MPCEIP.                                                                                                    | 1              |
| 4                        | El MPCEIP podrá realizar verificaciones y control a la información y documentación proporcionada por los productores cuya declaración haya<br>sido generada en el Registro de Producción Nacional a fin de identificar su consistencia, coherencia y veracidad, por lo cual el MPCEIP queda<br>expresamente autorizado para realizar todas las investigaciones necesarias.                                                         | •              |
| 5                        | Si como resultado de las verificaciones realizadas por el MPCEIP se identifica incoherencia, inconsistencia y/o presunción de falsedad, se procederá conforme lo dispuesto en la normativa aplicable.                                                                                                    | ✓              |
| 6                        | En caso de identificarse incoherencia, inconsistencia y/o presunción de falsedad en la información presentada en el sistema del Registro de<br>Producción Nacional y/o documentación adjunta, el MPCEIP invalidará la declaración efectuada por el productor y actuará conforme a la<br>normativa vigente.                                                                                                    | •              |
| 7                        | La acción de invalidar la declaración por presunta falsedad, se realizará sin perjuicio de las acciones legales que el MPCEIP pueda emprender<br>conforme la normativa aplicable.                                                                                                    | 1              |
| 8                        | El productor se obliga a mantener los soportes que justifiquen toda la información y documentación que respalde los datos ingresados al<br>sistema del Registro de Producción Nacional y proporcionar al MPCEIP cuando este lo solicite.                                                                                                    | ✓              |
| 9                        | Ante observaciones surgidas en la verificación y control de la información proporcionada, el MPCEIP tendrá toda la facultad de solicitar al<br>productor los respaldos que para el efecto considere necesarios, así como también podrá requerir que los proveedores del productor accedan<br>al Registro de Producción Nacional.                                                                                                   | ✓              |
| 10                       | El MPCEIP, a través de su equipo técnico, en cualquier momento podrá requerir y coordinar visitas técnicas a las instalaciones del productor, a<br>fin de efectuar las acciones de verificación y control, sea como parte del proceso del Registro de Producción Nacional o en virtud de la atención<br>de denuncias relacionadas con la información declarada por el productor en el sistema del Registro de Producción Nacional. | •              |
| 11                       | El MPCEIP podrá hacer público el listado de los productores que presenten sus declaraciones en el sistema del Registro de Producción Nacional.                                                                                                    | 1              |
| 12                       | El listado de productores que publique el MPCEIP incluirá los campos de información que permitan identificar al producto del cual se declara<br>productor y los valores de contenido y componente nacional correspondientes. La información adicional consignada por el productor, en la<br>respectiva declaración, tendrá el carácter de confidencial.                                                                            | •              |
| 13                       | El productor confirma que conoce de las consecuencias legales, sanciones administrativas, civiles y penales, que de ser el caso proceden por faltar a la verdad y presentar documentación e información falsa o adulterada.                                                                                                    | 1              |
| 14                       | El productor se somete a atender y cumplir la normativa, términos y condiciones del Registro de Producción Nacional del MPCEIP y demás normativa aplicable.                                                                                                    | •              |
|                          | Aceptar "Términos y Condiciones"                                                                                                    |                |
|                          | Avenida Amazonas entre Unión Nacional de Periodistas y Alfo<br>Código Postal: 170506 / Quito - Ecuador<br>Teléfono: 593-2 394 8760                                                                                                    | onso Pereira   |

Términos y condiciones para realizar una nueva declaración de producción nacional

A continuación, el sistema presenta el formulario de la declaración de producción nacional, para lo cual, el usuario deberá completar los campos de información requeridos, los mismos que se encuentran distribuidos en diferentes secciones.

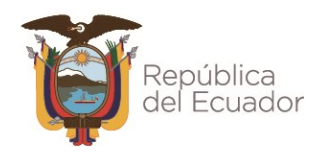

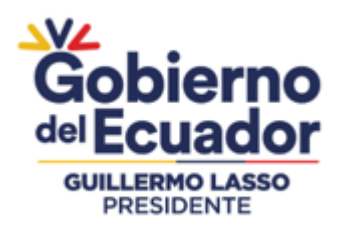

#### Formulario de declaración de producción nacional

| Ministerio de Producción<br>Comercio Exterior,<br>Inversiones y Pesca                                                 | Gobierno<br>del Ecuador                                                                                                | GUILLERMO LASSO<br>PRESIDENTE                                                                      |                                                                                   | RPN<br>Registro de Producción<br>Nacional                      |
|----------------------------------------------------------------------------------------------------|----------------------------------------------------------------------------------------------------|----------------------------------------------------------------------------------------------------|-----------------------------------------------------------------------------------|----------------------------------------------------------------|
| Inicio II RPN 🔻 II Salir                                                                                              |                                                                                                    |                                                                                                    |                                                                                   |                                                                |
| Registro de Producción Naci                                                                                           | onal :: Declaración                                                                                                    |                                                                                                    |                                                                                   |                                                                |
| Estado Declaración                                                                                                    |                                                                                                    |                                                                                                    |                                                                                   |                                                                |
| No.<br>Declaración:<br>Fecha<br>Expiración: 02/02/2024                                                                | Estado: EN<br>Fecha<br>Invalidación:                                                                                   | N EDICIÓN                                                                                          | Fecha<br>Declaración: 02/02                                                       | 2/2023                                                         |
| Información del Productor                                                                                             |                                                                                                    |                                                                                                    |                                                                                   |                                                                |
| RUC/RIMPE: 0802320911001                                                                                              | Razón Social: VI<br>JE<br>PAOLA Cédula                                                                                 | LCA CHILIQUINGA PAOLA<br>ISSENIA                                                                   | Tipo<br>Contribuyente: Perso<br>Correo                                            | onal Natural                                                   |
| Teléfono : 022675954                                                                                                  | Legal:                                                                                                    | 02320911                                                                                           | Electrónico:                                                                      | uan 19810414@notmail.c                                         |
| Provincia<br>Productor: PICHINCHA                                                                                     | Cantón<br>Productor: QU                                                                                                | UITO                                                                                               | Parroquia<br>Productor: GUA                                                       | MANÍ                                                           |
| Dirección<br>Matriz: AV. CONDOR ÑAN OB                                                                                | E1-365 null A UNA CUADRA DE CO                                                                                         | ONFITECA                                                                                           |                                                                                   |                                                                |
| Actividad<br>Económica<br>Principal: ACTIVIDADES DE DIS<br>INFORMÁTICO NECE<br>ACTUALIZACIONES Y<br>CORRECCIÓN), BASE | SEÑO DE LA ESTRUCTURA Y EL<br>SARIO PARA SU CREACIÓN Y AI<br>/ PARCHES DE CORRECCIÓN), A<br>ES DE DATOS Y PÁGINAS WEB. | CONTENIDO DE LOS ELEMENTO<br>PLICACIÓN): PROGRAMAS DE SIS<br>APLICACIONES INFORMÁTICAS (I          | S SIGUIENTES (Y/O I<br>STEMAS OPERATIVO<br>NCLUIDAS ACTUALI                       | ESCRITURA DEL CÓDIGO<br>IS (INCLUIDAS<br>ZACIONES Y PARCHES DE |
| Información del Producto                                                                                              |                                                                                                    |                                                                                                    |                                                                                   |                                                                |
| Nombre<br>Técnico:                                                                                                    | Nombre<br>Comercial:                                                                                                   |                                                                                                    | nidad de<br>edida del<br>roducto:                                                 | ccione Unidad Comercial 🔻                                      |
| Unidades<br>Producidas en<br>el Año :                                                                                 | Capacidad de<br>Producción<br>Anual de<br>Unidades del<br>Producto:                                                    | P<br>C<br>P<br>E                                                                                   | prcentaje de<br>apacidad de<br>roducción<br>mpleada:                              |                                                                |
| Ficha Técnica:                                                                                                    | os 2 MB.<br>Iscamente<br>o Otros<br>Certificados:                                                                      | Tamaño máximo de archivos 2 MB.<br>Los archivos permitidos únicamente<br>con PDF<br>Buscar Archivo |                                                                                   |                                                                |
| Estructura de Costos Por Unidad del                                                                                   | Producto                                                                                                    |                                                                                                    |                                                                                   | -                                                              |
| Descripción                                                                                                    |                                                                                                    | Origen                                                                                             | Porcentaie                                                                        | de uso en el producto                                          |
| Materias primas e insumos                                                                                             | NACIONAL                                                                                                    | 0.1901                                                                                             | 0,00%                                                                             |                                                                |
| Envases y embalajes                                                                                                   | NACIONAL                                                                                                    |                                                                                                    | 0,00%                                                                             |                                                                |
| Materias primas e insumos                                                                                             | IMPORTADO                                                                                                    |                                                                                                    | 0,00%                                                                             |                                                                |
| Envases y embalajes                                                                                                   | IMPORTADO                                                                                                    |                                                                                                    | 0,00%                                                                             |                                                                |
| Costos Directos - Fabricación por Tere                                                                                | ceros NACIONAL                                                                                                    |                                                                                                    | 0,00%                                                                             |                                                                |
| Costos Directos - Agua                                                                                                | NACIONAL                                                                                                    |                                                                                                    | 0,00%                                                                             |                                                                |
| Costos Directos - Telecomunicaciones                                                                                  | 3 NACIONAL                                                                                                    |                                                                                                    | 0,00%                                                                             |                                                                |
| Costos Directos - Combustibles                                                                                        | NACIONAL                                                                                                    |                                                                                                    | 0,00%                                                                             |                                                                |
| Mano de obra directo                                                                                                  | NACIONAL                                                                                                    |                                                                                                    | 0.00%                                                                             |                                                                |
| Otros valores (utilidades, depreciación                                                                               | NACIONAL<br>NACIONAL                                                                                                   |                                                                                                    | 0.00%                                                                             |                                                                |
| Cultor valores (dandades, depréciación                                                                                | INCIONAL                                                                                                    | Total:                                                                                             | 0,0070                                                                            | %                                                              |
| Resultado                                                                                                    |                                                                                                    |                                                                                                    |                                                                                   |                                                                |
|                                                                                                    |                                                                                                    |                                                                                                    |                                                                                   | 0.00                                                           |
|                                                                                                    | F                                                                                                    | PORCENTAJE DE CONTENIDO<br>PORCENTAJE DE COMPONENTE                                                | NACIONAL (%CN):<br>NACIONAL (%CMN):                                               | 0,00                                                           |
| Guardar Cancelar Enviar                                                                                               |                                                                                                    |                                                                                                    |                                                                                   |                                                                |
|                                                                                                    |                                                                                                    | Ave<br>Cód<br>Telé                                                                                 | nida Amazonas entre Uniór<br>igo Postal: 170506 / Quito -<br>fono: 593-2 394 8760 | I Nacional de Periodistas y Alfonso Pereir<br>Ecuador          |

#### Formulario de declaración de producción nacional

#### Ministerio de Producción, Comercio Exterior, Inversiones y Pesca

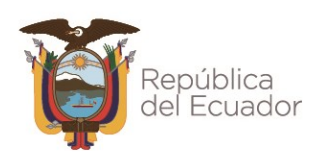

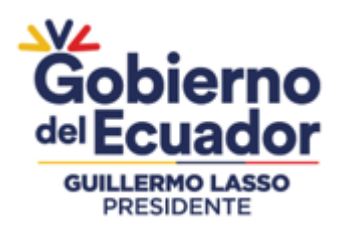

#### Consideraciones generales

Los campos a completar en el formulario para ingresar información por parte del usuario son aquellos que se encuentran con fondo de color blanco.

Por otra parte, los campos que se encuentran con fondo de color gris son completados automáticamente por el sistema. Estos campos no podrán ser editados por el usuario.

Para facilidad de esta guía, se indica en recuadros de color rojo los campos que debe completar el usuario.

En los campos a completar por el usuario, el sistema presentará como guía adicional para el usuario, mensajes de ayuda al ubicar el puntero del mouse sobre el campo a registrar.

| Certificados INEN        |                                                              | •                     |
|--------------------------|--------------------------------------------------------------|-----------------------|
| Número Certificado INEN: | Número del certificado con el cual el INEN emite el sello de | calidad del producto. |
| Agregar Certificado INEN | Cancelar                                                     |                       |
| N°                       | Código                                                       | Acciones              |
| No records found.        |                                                              |                       |
|                          |                                                              |                       |

Ejemplo de mensaje de ayuda en el formulario de declaración de producción nacional

| Descripción                                       | Origen                                                           | Porcentaie de uso en el producto      |
|---------------------------------------------------|------------------------------------------------------------------|---------------------------------------|
| Materias primas e insumos                         | NACIONAL                                                         | 0,00%                                 |
| Envases y embalajes                               | NACIONAL                                                         | 0,00%                                 |
| Materias primas e insumos                         | IMPORTADO                                                        | 0,00%                                 |
| Envases y embalajes                               | IMPORTADO                                                        | 0,00%                                 |
| Costos Directos - Fabricación por Terceros        | NACIONAL                                                         | 0,00%                                 |
| Costos Directos - Agua                            | NACIONAL                                                         | 0,00%                                 |
| Costos Directos - Telecomunicaciones              | NACIONAL                                                         | 0,00%                                 |
| Costos Directos - Combustibles                    | NACIONAL                                                         | 0,00%                                 |
| Costos Directos - Energía Eléce Porcentaje del co | osto de conbustible que se consume por el área de producción y r | elacionado con el producto declarado. |
| Mano de obra directa                              | NACIONAL                                                         | 0,00%                                 |
| Otros valores (utilidades, depreciaciones)        | NACIONAL                                                         | 0,00%                                 |
|                                                   | Total:                                                           | %                                     |

Ejemplo de mensaje de ayuda en el formulario de declaración de producción nacional

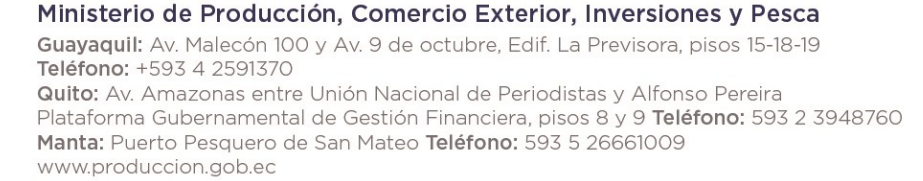

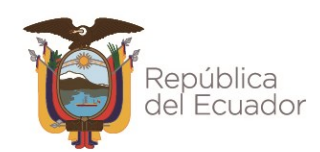

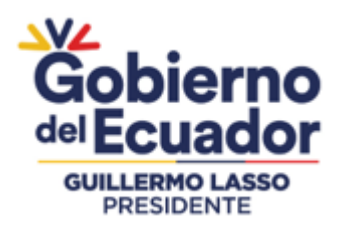

## Sección "Estado Declaración"

En esta sección, el sistema presenta automáticamente la información sobre el estado de la nueva declaración que se realizará.

En esta sección, no se requiere que el usuario ingrese ningún tipo de información. Los campos no están habilitados.

| Estado Declaración                                     |                                   |            |                       |            |
|--------------------------------------------------------|-----------------------------------|------------|-----------------------|------------|
| No.<br>Declaración:<br>Fecha<br>Expiración: 04/10/2023 | Estado:<br>Fecha<br>Invalidación: | EN EDICIÓN | Fecha<br>Declaración: | 04/10/2022 |

Formulario de declaración de producción nacional - Sección "Estado Declaración"

## Sección "Información del Productor"

En esta sección, el sistema presenta automáticamente la información registrada en el SRI relacionada al RUC del productor.

En esta sección, el usuario no registra ningún tipo de información. Los campos no están habilitados para edición.

| Información de                       | I Productor                                                                                                    |                                                             |                                                                                                    |                                                |                                                                              |
|--------------------------------------|----------------------------------------------------------------------------------------------------|-------------------------------------------------------------|----------------------------------------------------------------------------------------------------|------------------------------------------------|------------------------------------------------------------------------------|
| RUC/RIMPE:                           | 08023209                                                                                                    | Razón Social:                                               | JESSENIA                                                                                             | Tipo<br>Contribuyente:                         | Personal Natural                                                             |
| Nombre<br>Representante<br>Legal:    | VILCA                                                                                                    | Cédula<br>Representante<br>Legal:                           | 080232                                                                                               | Correo<br>Electrónico:                         | christian19810414@hotmail.c                                                  |
| Teléfono :                           | 02267                                                                                                    |                                                             |                                                                                                    |                                                |                                                                              |
| Provincia<br>Productor:              | PICHINCHA                                                                                                    | Cantón<br>Productor:                                        | QUITO                                                                                                | Parroquia<br>Productor:                        | GUAMANÍ                                                                      |
| Dirección<br>Matriz:                 | AV. CONDOR ÑAN OE1-365 null A U                                                                                           | JNA CUADRA DE                                               | CONFITECA                                                                                            |                                                |                                                                              |
| Actividad<br>Económica<br>Principal: | ACTIVIDADES DE DISEÑO DE LA E<br>INFORMÁTICO NECESARIO PARA<br>ACTUALIZACIONES Y PARCHES D<br>CORRECCIÓN), BASES DE DATOS | ESTRUCTURA Y<br>SU CREACIÓN<br>E CORRECCIÓN<br>Y PÁGINAS WE | EL CONTENIDO DE LOS ELEMENT<br>Y APLICACIÓN): PROGRAMAS DE S<br>V), APLICACIONES INFORMÁTICAS<br>EB. | OS SIGUIENTES<br>ISTEMAS OPER<br>(INCLUIDAS AC | (Y/O ESCRITURA DEL CÓDIGO<br>ATIVOS (INCLUIDAS<br>TUALIZACIONES Y PARCHES DE |

Formulario de declaración de producción nacional - Sección "Información del Productor"

## Sección "Ubicación Planta Principal"

En esta sección, el usuario debe registrar la provincia, cantón, parroquia y dirección en donde se encuentra localizada la planta o fábrica de producción del producto objeto de declaración.

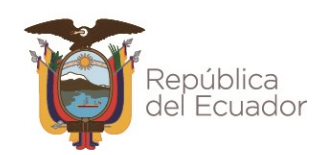

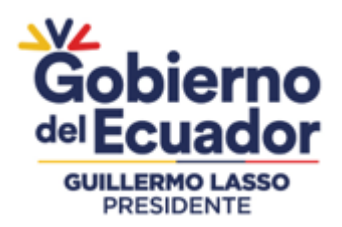

En inicio el sistema autocompleta los campos antes mencionados con la información registrada en el SRI relacionada al RUC del productor, pero el usuario puede editar la información de estos campos con los datos que correspondan al producto objeto de declaración.

Estos campos son de carácter obligatorio a completar.

| Ubicación Plan                       | ta Principal     |                               |                           |                  |         |  |
|--------------------------------------|------------------|-------------------------------|---------------------------|------------------|---------|--|
| Dirección en don                     | Dichincha        | a la planta o fábrica de proc | ducción del producto obje | eto de registro. | GUAMANÍ |  |
| Dirección de                         |                  | Canton.                       |                           |                  | COAMAN  |  |
| unidad<br>principal de<br>producción | AV. CONDOR ÑAN O | E1-365 null A UNA CUA         | ADRA DE CONFITECA         |                  |         |  |
| (Planta):                            |                  |                               |                           |                  |         |  |

Formulario de declaración de producción nacional - Sección "Ubicación Planta Principal"

## Sección "Actividades Secundarias"

En esta sección, el productor de ser el caso que disponga de actividades económicas adicionales a la actividad principal que se encuentran registradas en el SRI, deberá registrar las mismas en referencia al producto objeto de declaración.

Este campo es de carácter obligatorio a completar.

Para agregar actividades económicas secundarias, se debe realizar los siguientes pasos:

1. Dar clic en el botón "Nueva actividad".

| tividades ec | onómicas adicionales a la actividad | l principal que se encuentran registradas en el SRI.                   |          |
|--------------|-------------------------------------|------------------------------------------------------------------------|----------|
| Nueva a      | actividad                           |                                                                        |          |
| N°           | Código                              | Descripción                                                            | Acciones |
|              | 0170100                             | Servicios de apoyo a la fabricación de pasta de madera, papel y cartón |          |

Formulario de declaración de producción nacional - Sección "Actividades Secundarias"

2. En el campo "Actividad Secundaria" debe ingresar el código CIIU o palabras claves relacionadas a la actividad secundaria a registrar. Esta acción se desplegará una lista con las coincidencias que el sistema identificó, para lo cual, deberá seleccionar aquella opción

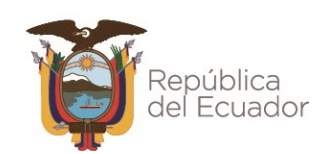

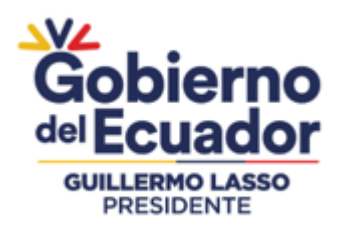

que coincida con la actividad secundaria a registrar. Si la lista de coincidencias es extensa se puede hacer uso de la barra de desplazamiento que presenta el sistema.

| Actividades econom | icas adiciona | nies a la actividad principal que se encuentran registradas en el SRI.                                  |                               |
|--------------------|---------------|----------------------------------------------------------------------------------------------------|-------------------------------|
| Secundaria:        | fabr          | CIIU:                                                                                                   | _                             |
| Agragar act        | C282505       | Fabricación de maquinaria para uso en panadería y para hacer macarrones, espaguetis o<br>productos simi |                               |
| Agregar acti       | C202993       | Fabricación de tintas para escribir y dibujar.                                                          |                               |
| N°                 | C221901       | Fabricación de planchas, hojas, tiras, varillas y perfiles; tubos, caños y mangueras; arandelas,<br>emp | Acciones                      |
| 3                  | C239102       | Fabricación de retortas, crisoles, muflas (hornos), toberas, tubos, caños, etcétera, de cerámica<br>ref | <b>~</b>                      |
|                    | C162911       | Fabricación de productos de madera: mangos y monturas de herramientas, cepillos y escobas.              |                               |
|                    | C252004       | Fabricación de municiones de guerra; aparatos explosivos tales como bombas, minas y<br>torpedos.        |                               |
| nformación del Co  | C329013       | Fabricación de globos terráqueos y otros instrumentos, aparatos y modelos diseñados para<br>demostracio |                               |
| Usuario: PA        | OLA VILCA     | Cédula 0802320911 Correo Electrónico:                                                                   | christian19810414@hotmail.com |
| Nombre             |               | Teléfono                                                                                                |                               |

Formulario de declaración de producción nacional - Sección "Actividades Secundarias" Búsqueda de actividades secundarias

3. Dar clic en el botón "Agregar actividad".

| Actividades Secundarias                                                                                                    |                                     |                                                                                                    |                       |  |  |
|----------------------------------------------------------------------------------------------------|-------------------------------------|----------------------------------------------------------------------------------------------------|-----------------------|--|--|
| Actividades econo                                                                                                    | ómicas adicionales a la actividad p | principal que se encuentran registradas en el SRI.                                                                                                    |                       |  |  |
| Actividad<br>Secundaria:         C239102         Descripción<br>CIIU:         Fabricación de retortas, crisoles, muflas (hornos), toberas,<br>tubos, caños, etcétera, de cerámica refractaria. |                                     |                                                                                                    |                       |  |  |
| Agregar ad                                                                                                    | ctividad Cancelar                   |                                                                                                    |                       |  |  |
| N°                                                                                                    | Código                              | Descripción                                                                                                    | Acciones              |  |  |
| 3                                                                                                    | C170106                             | Servicios de apoyo a la fabricación de pasta de madera, papel y cartón<br>a cambio de una retribución o por contrato.                                                     |                       |  |  |
| 7                                                                                                    | C131201                             | Fabricación de tejidos (telas) anchos de algodón, lana cardada, lana peinada o seda, incluidos los fabricados a partir de mezclas o de hilados sintéticos o artificiales. |                       |  |  |
| 11                                                                                                    | C239102                             | Fabricación de retortas, crisoles, muflas (hornos), toberas, tubos, caños,                                                                                                | <ul> <li>T</li> </ul> |  |  |

Formulario de declaración de producción nacional - Sección "Actividades Secundarias" Agregar nueva actividad secundaria

En el caso de dar clic en el botón "Nueva actividad", pero no necesitaba registrar una nueva actividad secundaria, debe dar clic en el botón "Cancelar", para cancelar la acción.

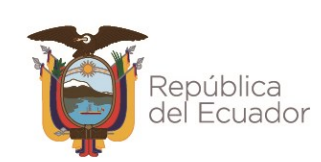

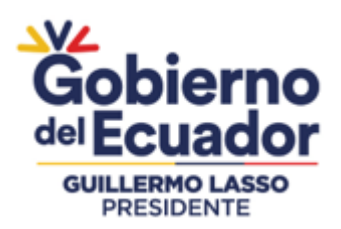

Si desea editar una actividad secundaria previamente registrada, debe dar clic en el icono

del listado que presenta el sistema, y seguir el mismo procedimiento cuando agrega una nueva actividad secundaria.

Si desea eliminar una actividad secundaria previamente registrada, debe dar clic en el icono

del listado que presenta el sistema.

# Sección "Información del Contacto"

En esta sección, el usuario debe registrar el nombre, teléfono y correo electrónico del contacto de la empresa a quien el MPCEIP puede contactar para realizar consultas o aclaraciones respecto del producto declarado.

Estos campos son de carácter obligatorio a completar.

| Inf      | Información del Contacto |       |                       |      |                                    |                               |  |
|----------|--------------------------|-------|-----------------------|------|------------------------------------|-------------------------------|--|
| Us       | suario:                  | PAOLA | Cédula<br>Usuario:    | 0802 | Correo<br>Electrónico:             | christian19810414@hotmail.com |  |
| No<br>Co | ombre<br>ontacto:        |       | Teléfono<br>Contacto: |      | Correo<br>Electrónico<br>Contacto: |                               |  |

Formulario de declaración de producción nacional - Sección "Información del Contacto"

## Sección "Información del Producto"

En esta sección, el usuario debe completar la siguiente información del producto a declarar:

#### Nombre Técnico

Denominación con la que se identifica al producto en el sector.

Este campo es obligatorio de completar.

#### **Nombre Comercial**

Nombre comercial con el que se identifica al producto, marca comercial, modelo.

Este campo es obligatorio de completar.

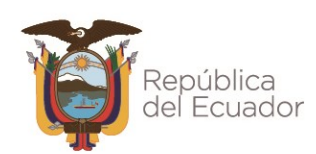

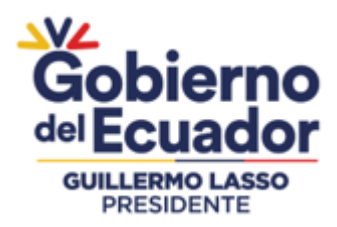

## Unidad de Medida del Producto

Unidad de medida de referencia del producto terminado del cual se realizará la declaración.

Este campo es obligatorio de completar.

#### Unidades Producidas en el Año

Cantidad de producto terminado que la empresa fabrica en el año, en función de la unidad de medida informada.

Este campo es obligatorio de completar.

#### Capacidad de Producción Anual de Unidades del Producto

Cantidad de producto terminado que la empresa puede fabricar en un año trabajando a su máxima capacidad, en función de la unidad de medida informada.

Este campo es obligatorio de completar.

#### Porcentaje de Capacidad de Producción Empleada

Este campo es completado automáticamente por el sistema, toda vez, que se ingresa la información de los campos "Unidades Producidas en el Año" y "Capacidad de Producción Anual de Unidades del Producto".

## Ficha Técnica

Documento que detalla los datos técnicos y/o características del producto.

Este campo permite adjuntar un único archivo PDF de tamaño máximo de 2MB. Para adjuntar debe dar clic en el botón "Buscar Archivo" y seleccionar el archivo conforme a la ventana de exploración de archivos de su computador.

Este campo es obligatorio de completar.

#### **Otros Certificados**

Documentos relacionados con el producto del cual se realizará la declaración y que respalden la calidad de fabricante, tales como certificados de calidad, certificados de análisis, otros.

Este campo permite adjuntar un único archivo PDF de tamaño máximo de 2MB. Para adjuntar debe dar clic en el botón "Buscar Archivo" y seleccionar el archivo conforme a la ventana de exploración de archivos de su computador.

Este campo es opcional de completar.

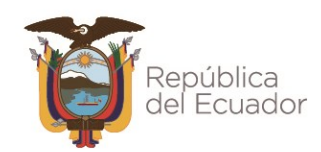

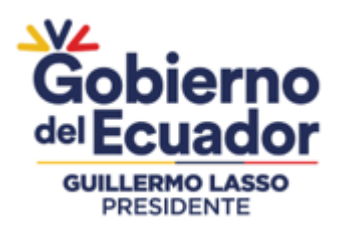

| Información del                       | Producto                                                                                           |                                                                     |                                                                                                    |                                                          |                               |
|---------------------------------------|----------------------------------------------------------------------------------------------------|---------------------------------------------------------------------|----------------------------------------------------------------------------------------------------|----------------------------------------------------------|-------------------------------|
| Nombre<br>Técnico:                    |                                                                                                    | Nombre<br>Comercial:                                                |                                                                                                    | Unidad de<br>Medida del<br>Producto:                     | Seleccione Unidad Comercial 💌 |
| Unidades<br>Producidas en<br>el Año : |                                                                                                    | Capacidad de<br>Producción<br>Anual de<br>Unidades del<br>Producto: |                                                                                                    | Porcentaje de<br>Capacidad de<br>Producción<br>Empleada: |                               |
| Ficha Técnica:                        | Tamaño máximo de archivos 2 MB.<br>Los archivos permitidos únicamente<br>son PDF<br>Ruscar Archivo | Otros<br>Certificados:                                              | Tamaño máximo de archivos 2 MB.<br>Los archivos permitidos únicamente<br>son PDF<br>Q. Buscar Archivo |                                                          |                               |

Formulario de declaración de producción nacional - Sección "Información del Producto"

## Sección "Certificados INEN"

En esta sección, si el producto a declarar tiene certificados INEN deberá registrar el o los números de certificados con el cual el INEN emitió el sello de calidad del producto.

Este campo es de carácter opcional a completar.

Para agregar número de certificados INEN, debe realizar los siguientes pasos:

1. Dar clic en el botón "Nuevo Certificado".

| Certificados INEN |                    |  |  |  |  |
|-------------------|--------------------|--|--|--|--|
|                   |                    |  |  |  |  |
| Nuevo Certificado |                    |  |  |  |  |
| N°                | N° Código Acciones |  |  |  |  |
| No records found. |                    |  |  |  |  |
|                   |                    |  |  |  |  |

Formulario de declaración de producción nacional - Sección "Certificados INEN" Nuevo certificado

2. En el campo "Número Certificado INEN" ingresar el número de certificado con el cual el INEN emitió el sello de calidad del producto.

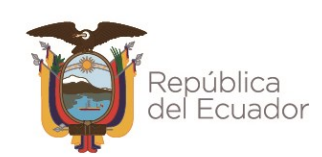

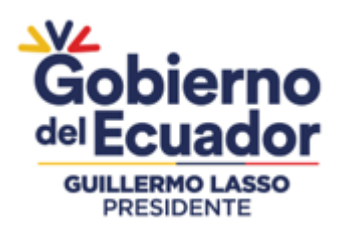

| Certificados INEN                        |                                   |          |  |  |
|------------------------------------------|-----------------------------------|----------|--|--|
| Número Certificado INEN: DVC-SC-2019-652 |                                   |          |  |  |
| Agregar Certificado INEN                 | Agregar Certificado INEN Cancelar |          |  |  |
| N°                                       | Código                            | Acciones |  |  |
| No records found.                        | No records found.                 |          |  |  |
|                                          |                                   |          |  |  |

Formulario de declaración de producción nacional - Sección "Certificados INEN" Agregar nuevo certificado

3. Dar clic en el botón "Agregar Certificado INEN".

| Certificados INEN |                 |          |  |  |  |
|-------------------|-----------------|----------|--|--|--|
| Nuevo Certificado |                 |          |  |  |  |
| N°                | Código          | Acciones |  |  |  |
| 1                 | DVC-SC-2019-652 | <b>*</b> |  |  |  |
|                   |                 |          |  |  |  |

Formulario de declaración de producción nacional - Sección "Certificados INEN" Nuevo certificado registrado

En caso de haber dado clic en el botón "Nuevo Certificado", pero no necesitaba registrar un nuevo certificado INEN, debe dar clic en el botón "Cancelar", para cancelar la acción.

Si desea editar un certificado previamente registrado, debe dar clic en el icono del listado que presenta el sistema, y seguir el mismo procedimiento cuando agrega una nuevo certificado.

Si desea eliminar un certificado previamente registrado, debe dar clic en el icono listado que presenta el sistema.

## Sección "Clasificación del Producto"

En esta sección, se identifica al producto por Clasificación Central de Productos - CPC, a 9 dígitos, o por Partida Arancelaria a 10 dígitos.

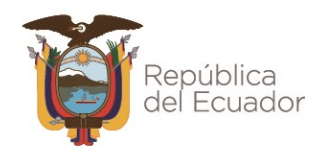

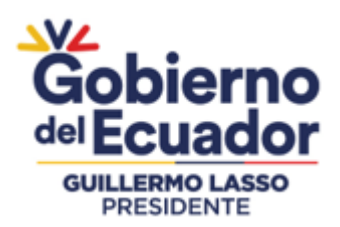

Los campos de esta sección son de carácter obligatorio a completar.

Para la clasificación del producto debe realizar los siguientes pasos:

1. En el campo "Seleccionar tipo de clasificador", debe seleccionar "CPC" o "Partida arancelaria".

Esta selección es a conveniencia del productor, debido a que, independientemente de la selección realizada, el sistema autocompletará la información correlacionada de la clasificación del producto, es decir si se selecciona "CPC" el sistema completará automáticamente la información correlacionada de la partida arancelaria, y viceversa, si la selección es "Partida Arancelaria" el sistema completará automáticamente la información correlacionada de la partida arancelaria, y viceversa, si la selección es "Partida Arancelaria" el sistema completará automáticamente la información correlacionada del CPC.

| Clasificación d                        | Clasificación del Producto   |  |  |  |  |
|----------------------------------------|------------------------------|--|--|--|--|
| Seleccionar<br>Tipo<br>Clasificador:   | Seleccione Tipo Clasificador |  |  |  |  |
| Código CPC:                            |                              |  |  |  |  |
| Descripción<br>CPC:                    |                              |  |  |  |  |
| Código CIIU:                           |                              |  |  |  |  |
| Descripción<br>CIIU:                   |                              |  |  |  |  |
| Código Partida<br>Arancelaria:         |                              |  |  |  |  |
| Descripción<br>Partida<br>Arancelaria: |                              |  |  |  |  |

Formulario de declaración de producción nacional - Sección "Clasificación del Producto" Seleccionar tipo clasificador

| Clasificación de                       | Clasificación del Producto   |  |  |  |  |
|----------------------------------------|------------------------------|--|--|--|--|
| Seleccionar<br>Tipo                    | Seleccione Tipo Clasificador |  |  |  |  |
| Clasificador:<br>Código CPC:           | Seleccione Tipo Clasificador |  |  |  |  |
| Descripción<br>CPC:                    | Partida Arancelaria          |  |  |  |  |
| Código CIIU:                           |                              |  |  |  |  |
| Descripción<br>CIIU:                   |                              |  |  |  |  |
| Código Partida<br>Arancelaria:         |                              |  |  |  |  |
| Descripción<br>Partida<br>Arancelaria: |                              |  |  |  |  |

Formulario de declaración de producción nacional - Sección "Clasificación del Producto" Opciones de selección de tipo clasificador

#### Ministerio de Producción, Comercio Exterior, Inversiones y Pesca

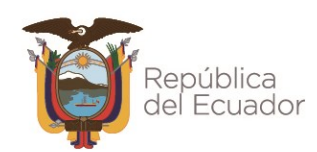

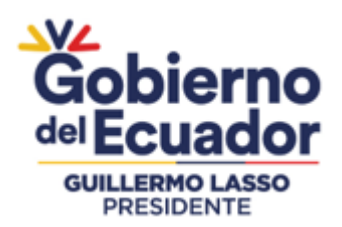

2. De acuerdo a la selección realizada "CPC" o "Partida Arancelaria" se presentará los campos "Búsqueda CPC" o "Búsqueda Partida Arancelaria" respectivamente, por lo que, en estos campos según sea el caso debe ingresar el código CPC o número de partida arancelaria o palabras claves relacionadas que identifica la clasificación del producto que se está declarando.

Al realizar esta acción se desplegará una lista con las coincidencias que el sistema identificó, para lo cual, deberá seleccionar aquella opción que mejor identifique al producto a declarar. Si la lista de coincidencias es extensa puede hacer uso de la barra de desplazamiento que presenta el sistema.

| Clasificación d                        | el Producto |   |
|----------------------------------------|-------------|---|
| Seleccionar<br>Tipo<br>Clasificador:   | СРС         | • |
| Búsqueda<br>CPC:                       |             |   |
| Código CPC:                            |             |   |
| Descripción<br>CPC:                    |             |   |
| Código CIIU:                           |             |   |
| Descripción<br>CIIU:                   |             |   |
| Código Partida<br>Arancelaria:         |             |   |
| Descripción<br>Partida<br>Arancelaria: |             |   |

Formulario de declaración de producción nacional - Sección "Clasificación del Producto" Tipo de clasificador "CPC"

| Clasificación d                        | lel Producto        |   |
|----------------------------------------|---------------------|---|
| Seleccionar<br>Tipo<br>Clasificador:   | Partida Arancelaria | • |
| Búsqueda<br>Partida<br>Arancelaria:    |                     |   |
| Código CPC:                            |                     |   |
| Descripción<br>CPC:                    |                     |   |
| Código CIIU:                           |                     |   |
| Descripción<br>CIIU:                   |                     |   |
| Código Partida<br>Arancelaria:         |                     |   |
| Descripción<br>Partida<br>Arancelaria: |                     |   |

Formulario de declaración de producción nacional - Sección "Clasificación del Producto" Tipo de clasificador "Partida Arancelaria"

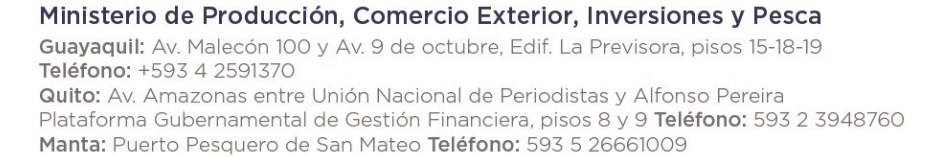

www.produccion.gob.ec

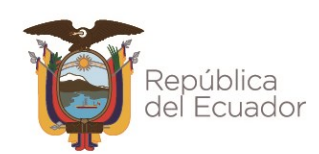

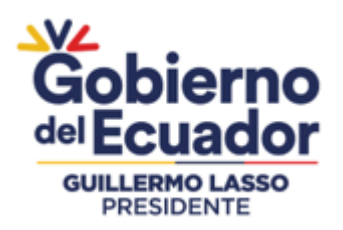

| Clasificación de                     | I Producto  |                                                                                                    |  |
|--------------------------------------|-------------|----------------------------------------------------------------------------------------------------|--|
| Seleccionar<br>Tipo<br>Clasificador: | CPC         |                                                                                                    |  |
| Búsqueda<br>CPC:                     | <u>iers</u> |                                                                                                    |  |
| Código CPC:                          | Código      | nombre                                                                                               |  |
| Descripción                          | 282260101   | Jerseys (suéteres), de punto o de ganchillo, de lana o pelo fino                                     |  |
| CPC:                                 | 021110203   | Ganado bovino vivo, productores de leche, raza Jersey                                                |  |
| ódigo CIIU:                          | 882230000   | Servicios de apoyo para la elaboración de prendas de vestir con tejidos de punto y ganchillo: jersey |  |
| Descripción<br>CIIU:                 | 012110001   | Espárragos frescos o refrigerados; variedad Jersey Giant                                             |  |
| Código Partida                       | 282260399   | Jerseys, suéteres, chalecos y artículos análogos, de otras materias textiles                         |  |
| rancelaria:                          | 282260201   | Jerseys (suéteres), de punto o de ganchillo, de algodón                                              |  |
| escripción<br>artida                 | 282260301   | Jerseys, suéteres, chalecos y artículos análogos, de fibras acrílicas o modacrílicas                 |  |
| rancelaria:                          | _           |                                                                                                    |  |

Formulario de declaración de producción nacional - Sección "Clasificación del Producto" Búsqueda de tipo de clasificador

| Clasificación d                        | Clasificación del Producto                                                                                                 |  |  |  |  |
|----------------------------------------|----------------------------------------------------------------------------------------------------|--|--|--|--|
| Seleccionar<br>Tipo<br>Clasificador:   | CPC 🔹                                                                                                    |  |  |  |  |
| Búsqueda<br>CPC:                       | 282260399                                                                                                    |  |  |  |  |
| Código CPC:                            | 28226.03.99                                                                                                    |  |  |  |  |
| Descripción<br>CPC:                    | Jerseys, suéteres, chalecos y artículos análogos, de otras materias textiles                                               |  |  |  |  |
| Código CIIU:                           | C143001                                                                                                    |  |  |  |  |
| Descripción<br>CIIU:                   | Fabricación de artículos de confección de punto y ganchillo: jerseys, suéteres, chalecos, camisetas y artículos similares. |  |  |  |  |
| Código Partida<br>Arancelaria:         | 6110.30.90.00                                                                                                    |  |  |  |  |
| Descripción<br>Partida<br>Arancelaria: | Suéteres, pullovers, cardiganes, chalecos y artículos similares, de punto, de las demás fibras sintéticas o artificiales   |  |  |  |  |

Formulario de declaración de producción nacional - Sección "Clasificación del Producto" Carga de información del tipo de clasificador resultante de la búsqueda realizada

## Sección "Estructura de Costos Por Unidad del Producto"

En esta sección, debe registrar el porcentaje del costo de cada uno de los rubros que intervienen en la producción de una unidad del producto a declarar.

Se debe considerar que existen líneas específicas para registrar los porcentajes de costos de rubros de origen nacional e importado.

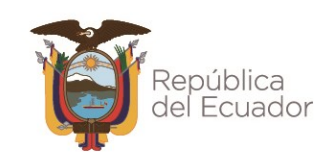

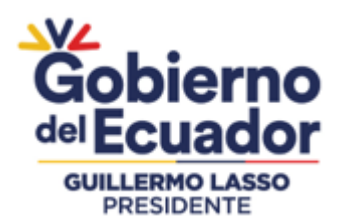

Las "Materias primas e insumos" y "Envases y embalajes" son considerados de origen nacional únicamente si los mismos han sido fabricados por empresas (personas naturales o jurídicas) establecidas en el territorio nacional.

Los rubros de la estructura de costos del formulario de declaración de producción nacional se encuentran distribuida de la siguiente manera:

| TIPO                                             | DESCRIPCIÓN                                                                                                    |  |  |  |  |  |  |  |
|--------------------------------------------------|----------------------------------------------------------------------------------------------------|--|--|--|--|--|--|--|
| Materias primas e<br>insumos                     | Todos los bienes físicos no duraderos, utilizados para la producción de artículos para la venta, o para la ejecución de los servicios que presta una empresa.                                                                                                    |  |  |  |  |  |  |  |
| Envases y embalajes                              | <ul> <li>Envase:<br/>Recipiente que contiene, protege y realiza la presentación<br/>comercial del producto. Generalmente es el material en contacto<br/>directo con el producto.</li> <li>Embalaje: Material utilizado para recubrir y proteger el producto.<br/>Puede contener uno o más unidades.</li> </ul> |  |  |  |  |  |  |  |
| Costos directos -<br>Fabricación por<br>Terceros | Costos por la subcontratación para la fabricación de una parte,<br>pieza o diseño de un producto. Corresponde la fabricación<br>realizada por un tercero.                                                                                                    |  |  |  |  |  |  |  |
| Costos directos -<br>Agua                        | Costo del servicio de agua potable u otra naturaleza que se<br>consume por el área de producción y relacionado con el proceso<br>de producción del producto declarado.                                                                                                    |  |  |  |  |  |  |  |
| Costos directos -<br>Telecomunicaciones          | Porcentaje del costo de los servicios de telecomunicaciones que<br>son consumidos por el área de producción y relacionado con el<br>proceso de producción del producto declarado.                                                                                                    |  |  |  |  |  |  |  |
| Costos directos -<br>Combustibles                | ostos directos -<br>ombustibles due se consume por el área de producci<br>y relacionado con el proceso de producción del produc<br>declarado.                                                                                                    |  |  |  |  |  |  |  |
| Costos directos -<br>Energía eléctrica           | Costo de energía eléctrica que son consumidos por el área de producción y relacionado con el proceso de producción del producto declarado.                                                                                                    |  |  |  |  |  |  |  |
| Mano de obra directa                             | Mano de obra directamente involucrada en la producción del producto declarado.                                                                                                    |  |  |  |  |  |  |  |

Ministerio de Producción, Comercio Exterior, Inversiones y Pesca

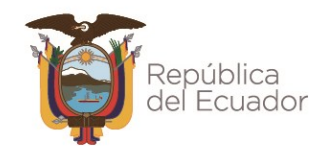

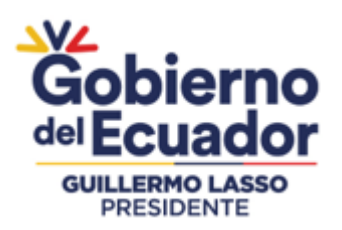

| Estructura de Costos Por Unidad del Producto |           |                                  |  |  |  |
|----------------------------------------------|-----------|----------------------------------|--|--|--|
| Descripción                                  | Origen    | Porcentaje de uso en el producto |  |  |  |
| Materias primas e insumos                    | NACIONAL  | 0,00%                            |  |  |  |
| Envases y embalajes                          | NACIONAL  | 0,00%                            |  |  |  |
| Materias primas e insumos                    | IMPORTADO | 0,00%                            |  |  |  |
| Envases y embalajes                          | IMPORTADO | 0,00%                            |  |  |  |
| Costos Directos - Fabricación por Terceros   | NACIONAL  | 0,00%                            |  |  |  |
| Costos Directos - Agua                       | NACIONAL  | 0,00%                            |  |  |  |
| Costos Directos - Telecomunicaciones         | NACIONAL  | 0,00%                            |  |  |  |
| Costos Directos - Combustibles               | NACIONAL  | 0,00%                            |  |  |  |
| Costos Directos - Energía Eléctrica          | NACIONAL  | 0,00%                            |  |  |  |
| Mano de obra directa                         | NACIONAL  | 0,00%                            |  |  |  |
| Otros valores (utilidades, depreciaciones)   | NACIONAL  | 0,00%                            |  |  |  |
|                                              | Total:    | %                                |  |  |  |

Formulario de declaración de producción nacional - Sección "Estructura de Costos Por Unidad del Producto"

Para registrar los porcentajes de cada uno de los rubros descritos, debe dar clic en cada fila de la columna "Porcentaje de uso en el producto" e ingresar solo un valor numérico.

Toda vez, que se ingrese el valor de porcentaje de una fila para que se guarde el mismo, debe dar clic fuera del campo en el que está trabajando o en su defecto pulsar la tecla "Enter" o "Intro"

Si el valor numérico tiene decimales, el separador de los mismos es la coma ","; y solo se permite el ingreso de hasta 2 decimales.

Los campos de esta sección son de carácter obligatorio a completar.

La suma total de porcentaje de los rubros a declarar debe ser igual a 100%. El sistema no permitirá sobrepasar este valor.

Importante: La línea "Otros valores" siempre deberá tener un valor distinto de cero (0).

Así mismo, el sistema no permitirá enviar la declaración si el total de porcentaje de los rubros no es igual al 100%.

Cada vez que se ingrese el porcentaje de un rubro, el sistema actualizará el campo "Total" ubicado en la parte inferior derecha de la matriz de la sección "Estructura de Costos por Unidad del Producto".

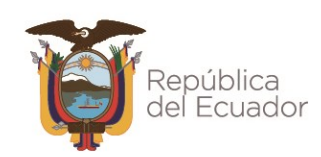

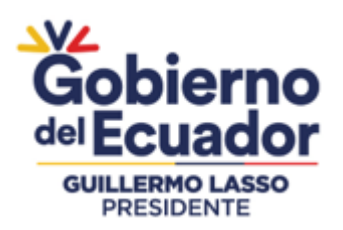

| Estructura de Costos Por Unidad del Producto |           |                                    |         |  |  |
|----------------------------------------------|-----------|------------------------------------|---------|--|--|
| Descripción                                  | Orige     | Origen Porcentaje de uso en el pro |         |  |  |
| Materias primas e insumos                    | NACIONAL  |                                    | 12,00%  |  |  |
| Envases y embalajes                          | NACIONAL  |                                    | 25,15%  |  |  |
| Materias primas e insumos                    | IMPORTADO |                                    | 13,60%  |  |  |
| Envases y embalajes                          | IMPORTADO |                                    | 4,85%   |  |  |
| Costos Directos - Fabricación por Terceros   | NACIONAL  |                                    | 12,40%  |  |  |
| Costos Directos - Agua                       | NACIONAL  |                                    | 4,00%   |  |  |
| Costos Directos - Telecomunicaciones         | NACIONAL  |                                    | 2,30%   |  |  |
| Costos Directos - Combustibles               | NACIONAL  |                                    | 3,70%   |  |  |
| Costos Directos - Energía Eléctrica          | NACIONAL  |                                    | 6,70%   |  |  |
| Mano de obra directa                         | NACIONAL  |                                    | 14,00%  |  |  |
| Otros valores (utilidades, depreciaciones)   | NACIONAL  |                                    | 1,30%   |  |  |
|                                              |           | Total:                             | 100,00% |  |  |

Formulario de declaración de producción nacional - Sección "Estructura de Costos Por Unidad del Producto" - Registro de porcentajes

## Sección "Resultado"

En esta sección se podrá visualizar el resultado del porcentaje de contenido y componente nacional del producto declarado con la información previamente ingresada.

| Resultado                                       | lacksquare |
|-------------------------------------------------|------------|
| PORCENTAJE DE CONTENIDO NACIONAL (%CN): 37,15   |            |
| PORCENTAJE DE COMPONENTE NACIONAL (%CMN): 80,25 |            |

Formulario de declaración de producción nacional - Sección "Resultado"

#### Enviar declaración

Toda vez, que los campos obligatorios del formulario de declaración de producción nacional han sido completados, la misma estaría lista para su envío y registro en el sistema del RPN, para lo cual, debe dar clic en el botón "Enviar" ubicado en la parte inferior izquierda del formulario.

Con esta acción se finaliza el proceso de registro de una declaración de producción nacional por producto; por lo cual, el sistema:

- Le enviará un correo electrónico a la dirección que se encuentra asociada al RUC registrado en el SRI. Este correo electrónico notifica que la declaración enviada ha sido registrada en el sistema del RPN. Así mismo, el correo electrónico contendrá como adjunto el documento de la declaración realizada.

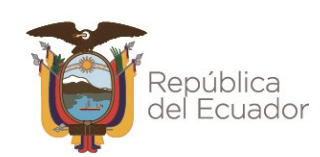

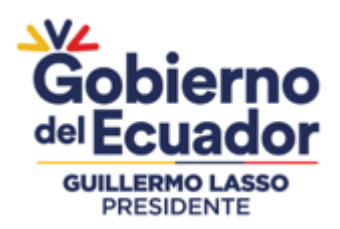

- Le redireccionará a la página web del menú "Mis Declaraciones" en el que se lista las declaraciones registradas por el usuario en el sistema del RPN, estando ubicada la declaración realizada en la primera fila de lista presentada.

| ancelar Enviar |  |  |  |  |
|----------------|--|--|--|--|
|----------------|--|--|--|--|

Formulario de declaración de producción nacional - Envío de la declaración para su registro en el sistema del RPN

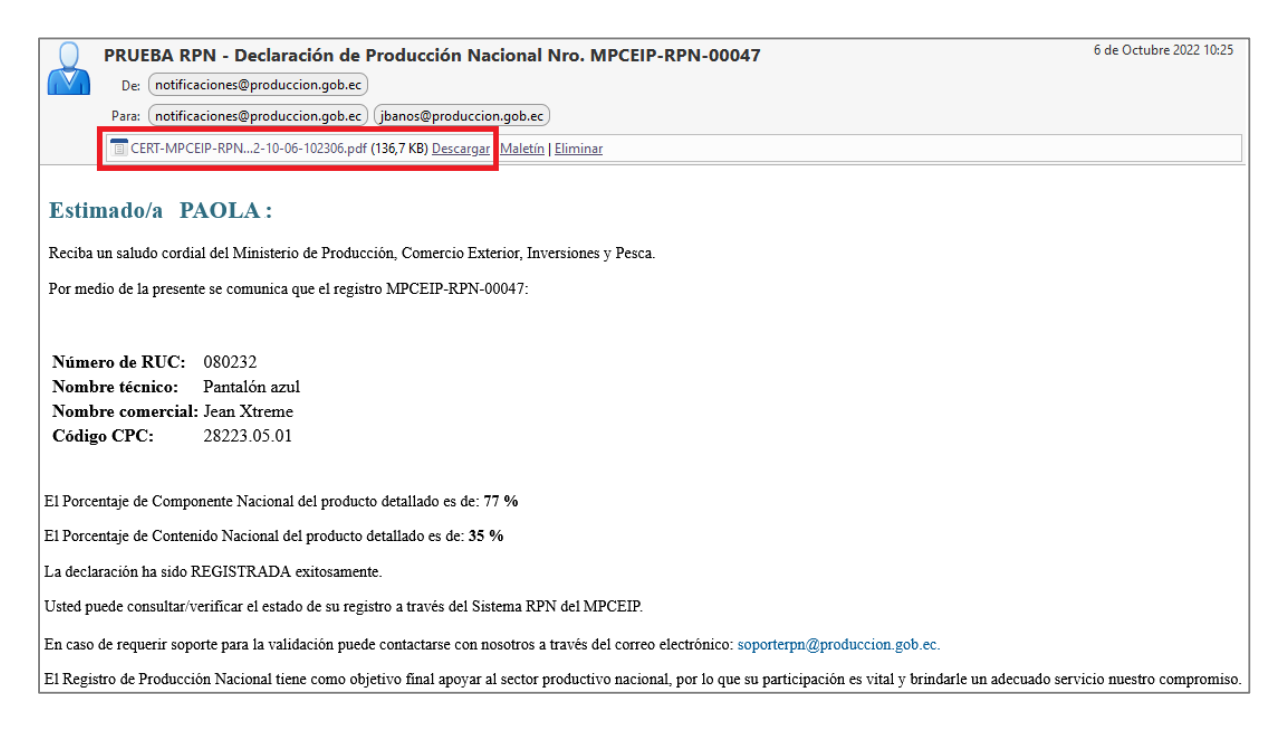

# Correo electrónico de confirmación de registro de la declaración en el sistema del RPN

Ministerio de Producción, Comercio Exterior, Inversiones y Pesca

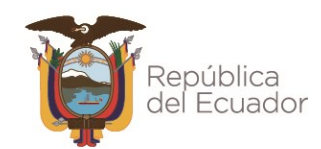

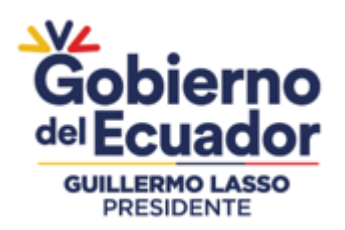

REGISTRO DE PRODUCCIÓN NACIONAL Manual de Usuario - Declaración de Producción Nacional Página **37** de 48

| Ministerio de Pro<br>Comercio<br>Inversiones | oducción<br>Exterior,<br>5 y Pesca del Ec                                                                                                    | ierno<br>Buador                      | 30        | RPN<br>Registro de Pr<br>Nacion.                                                                                                    | oducción<br>al |  |  |
|----------------------------------------------|----------------------------------------------------------------------------------------------------|--------------------------------------|-----------|----------------------------------------------------------------------------------------------------|----------------|--|--|
| Inicio RPN -                                 | Salir                                                                                                    |                                      |           |                                                                                                    |                |  |  |
| RPN :: Mis Decl                              | araciones                                                                                                    |                                      |           |                                                                                                    |                |  |  |
|                                              | В                                                                                                    | úsqueda global para todos los campos |           |                                                                                                    |                |  |  |
| Nro \$                                       | Nombre Técnico 🗘                                                                                                    | Nombre Comercial 🗘                   | CPC \$    | Desripción CPC 🗢                                                                                                    | Conte          |  |  |
| MPCEIP-RPN-00053                             | VESTIDO LARGE                                                                                                    | VESTIDO VIK                          | 282230601 | Vestidos de mujer o de niña, de punto o<br>de ganchillo, de lana o pelo fino                                                              | 41.00          |  |  |
| MPCEIP-RPN-00051                             | NUEVO PANTALON                                                                                                    | PANTALON NUEVO                       | 412310001 | Planchas o planos de acero no aleado,<br>placados por electrólisis o revestidos de<br>zinc (galvanizado), de un ancho de 600<br>mm o más. | 80.00          |  |  |
| MPCEIP-RPN-00046                             | JERSEY ACKA                                                                                                    | MILENIUM                             | 282260203 | Chaquetas (sacos) de punto o de<br>ganchillo, de algodón                                                                                  | 25.50          |  |  |
| MPCEIP-RPN-00043                             | CHALECO 360                                                                                                    | CHALECO HD                           | 282260202 | Chalecos, de punto o de ganchillo, de<br>algodón                                                                                          | 25.50          |  |  |
| MPCEIP-RPN-00041                             | ULT JERSEY                                                                                                    | JERSEY ULT                           | 282260101 | Jerseys (suéteres), de punto o de<br>ganchillo, de lana o pelo fino                                                                       | 10.50          |  |  |
| MPCEIP-RPN-00040                             | JERSEY                                                                                                    | PARIS FINAL                          | 282260199 | Otros artículos similares, de punto o de<br>ganchillo, de lana o pelo fino                                                                | 35.50          |  |  |
|                                              | (1 of 4) (1 of 4) (1 2 3 4 (1 ))                                                                                                    |                                      |           |                                                                                                    |                |  |  |
|                                              | Avenida Amazonas entre Unión Nacional de Periodistas y Alfonso Pereira<br>Código Postal: 170506 / Quito - Ecuador<br>Teléfono: 593-2 394 8760 |                                      |           |                                                                                                    |                |  |  |

Listado de declaraciones de producción nacional - Última declaración realizada

Para obtener el documento de la declaración realizada debe descargar la misma dando clic

en el icono 🖄 del menú "Mis Declaraciones" en el que se lista las declaraciones registradas en el sistema del RPN.

**Nota:** En el caso de que algún campo de carácter obligatorio falte de completar, y al dar clic en el botón "Enviar", no se enviará la declaración para su registro en el sistema del RPN, hasta que se complete la información faltante, para lo cual, se presentará mensajes de alerta que indican que campos faltan por completar en el formulario.

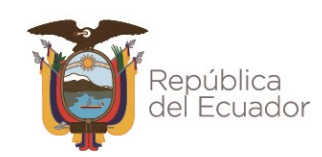

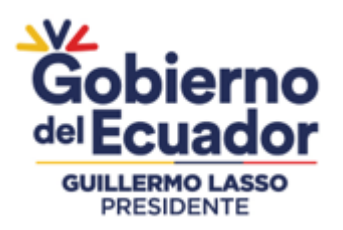

REGISTRO DE PRODUCCIÓN NACIONAL Manual de Usuario - Declaración de Producción Nacional Página **38** de 48

| ancelaria:                                 |                       | contacto<br>Debe ingresar nombre del contacto |   |                                                    |
|--------------------------------------------|-----------------------|-----------------------------------------------|---|----------------------------------------------------|
| tructura de Costos Por Unidad del Producto | Origon                | Dorcenteio de une en                          |   | Daha ingrasar taláfana dal                         |
| Descripcion                                | Origen                | Porcentaje de uso en                          | × | contacto                                           |
| raterias primas e insumos                  | NACIONAL              | 0,00%                                         |   | Debe ingresar teléfono del contacto                |
| nvases y embalajes                         |                       | 0,00%                                         | _ |                                                    |
| natenas primas e insumos                   |                       | 0,00%                                         |   | Por favor ingrese correo                           |
| nvases y embalajes                         |                       | 0,00%                                         |   | electrónico de contacto.                           |
| ostos Directos - Fabricación por Terceros  | NACIONAL              | 0,00%                                         |   | Por favor ingrese correo electrónic<br>de contacte |
| Costos Directos - Agua                     | NACIONAL              | 0,00%                                         |   | de contacto.                                       |
| Costos Directos - Telecomunicaciones       | NACIONAL              | 0,00%                                         |   |                                                    |
| ostos Directos - Combustibles              | NACIONAL              | 0,00%                                         |   | Debe ingresar Nombre Técnico o<br>Producto         |
| ostos Directos - Energia Eléctrica         | NACIONAL              | 0,00%                                         |   | Debe ingresar Nombre Técnico de                    |
| lano de obra directa                       | NACIONAL              | 0,00%                                         |   | Producto                                           |
| otros valores (utilidades, depreciaciones) | NACIONAL              | 0,00%                                         | _ |                                                    |
|                                            | То                    | ital: %                                       |   | Debe ingresar Nombre Comercia                      |
|                                            |                       |                                               |   | del Producto                                       |
| sultado                                    |                       |                                               |   | Producto                                           |
|                                            | PORCENTAJE DE CONTE   | NIDO NACIONAL (%CN): 0,00                     |   |                                                    |
|                                            | PORCENTAJE DE COMPONE | NTE NACIONAL (%CMN): 0,00                     |   | Necesita seleccionar la unidad                     |

Formulario de declaración de producción nacional Mensajes de alerta de campos faltantes por ingresar información

## Cancelar declaración

Si al estar realizando una declaración de producción nacional decide no continuar con la misma, independientemente de la información ingresada hasta ese momento, debe dar clic en el botón "Cancelar" ubicado en la parte inferior izquierda del formulario.

**Nota:** El sistema no permite cancelar un declaración ya enviada y registrada en el sistema del RPN.

| Guardar | Cancelar | Enviar |
|---------|----------|--------|
|         |          |        |

Formulario de declaración de producción nacional - Cancelación de envío y registro de la declaración

#### Guardar declaración

Si al estar realizando una declaración de producción nacional decide que en otro momento se terminará de completar la información de la misma, y para no perder los avances realizados, debe dar clic en el botón "Guardar" ubicado en la parte inferior izquierda del formulario.

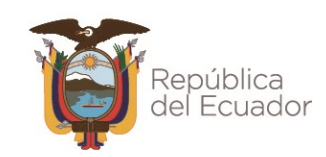

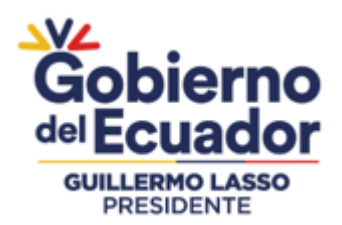

Al realizar esta acción, el sistema le redireccionará a la página web del menú "Mis Declaraciones" en el que se lista las declaraciones registradas por el usuario en el sistema del RPN, estando ubicada la declaración guardada en la primera fila de lista presentada.

Para ingresar a la declaración guardada y continuar con el proceso para su posterior envío y

registro en el sistema del RPN, debe dar clic en el icono de la declaración ubicada en el menú "Mis Declaraciones" en el que se lista las declaraciones registradas en el sistema del RPN.

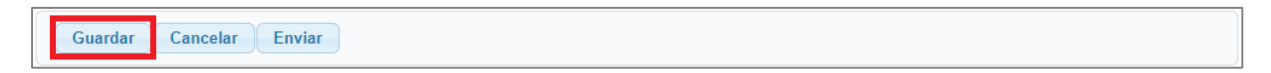

Formulario de declaración de producción nacional - Guardar avances de una declaración

**Nota:** En el caso que una declaración de producto haya sido enviada y posteriormente el productor advierta error en su generación, deberá comunicar el particular por escrito al Administrador del Registro de Producción Nacional mediante correo electrónico a la dirección <u>soporterpn@produccion.gob.ec</u>, en el cual deberá solicitar su invalidación refiriendo el número de la declaración, el código CPC y subpartida arancelaria del producto referido en la declaración en cuestión e incluir las justificaciones correspondientes de su solicitud.

Solamente con la invalidación de la declaración, el productor podrá generar una nueva declaración relacionada con el producto objeto incluido en la declaración afectada.

## 5.5.3. Listado de declaraciones realizadas

Para poder visualizar todas las declaraciones de producción nacional que ha registrado en el sistema del RPN, en la página web de bienvenida del sistema, en el menú "RPN", debe seleccionar la opción "Mis Declaraciones".

El sistema lista todas las declaraciones en orden cronológico.

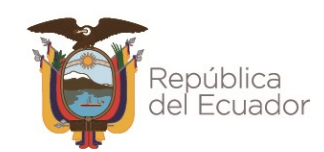

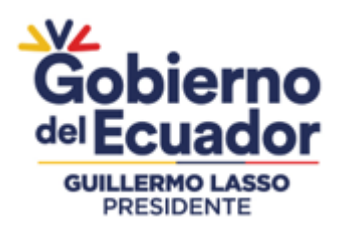

REGISTRO DE PRODUCCIÓN NACIONAL Manual de Usuario - Declaración de Producción Nacional Página **40** de 48

| Ministerio de Producción<br>Comercio Exterior,<br>Inversiones y Pesca | Gobierno<br>del Ecuador                                                            | RPN<br>Registro de Producción<br>Nacional                       |
|-----------------------------------------------------------------------|------------------------------------------------------------------------------------|-----------------------------------------------------------------|
| II Inicio II RPN 🔻 II Salir                                           |                                                                                    |                                                                 |
| Nueva Declaración                                                     |                                                                                    |                                                                 |
| Mis Declaraciones                                                     | REGISTRO DE PRODUCCIÓN NACIONAL                                                    |                                                                 |
| Generar Registro                                                      |                                                                                    |                                                                 |
|                                                                       |                                                                                    |                                                                 |
|                                                                       | Avenida Amazonas entre U<br>Código Postal: 170506 / Qu<br>Teléfono: 593-2 394 8760 | nión Nacional de Periodistas y Alfonso Pereira<br>ito - Ecuador |

#### Página web de bienvenida - Mis Declaraciones

| Ministerio de Pro<br>Comercio<br>Inversiones | ducción<br>Exterior,<br>y Pesca<br>del Ect | ierno<br>PRESIDENTE<br>uador         | •                                         | RPN<br>Registro de Pr<br>Nacion                                                                | oducción<br>al |  |  |  |  |  |
|----------------------------------------------|--------------------------------------------|--------------------------------------|-------------------------------------------|------------------------------------------------------------------------------------------------|----------------|--|--|--|--|--|
| Inicio RPN -                                 | ∥ Inicio ∥ RPN - ∥ Salir                   |                                      |                                           |                                                                                                |                |  |  |  |  |  |
| RPN :: Mis Decl                              | araciones                                  |                                      |                                           |                                                                                                |                |  |  |  |  |  |
|                                              | В                                          | úsqueda global para todos los campos |                                           |                                                                                                |                |  |  |  |  |  |
| Nro \$                                       | Nombre Técnico ≎                           | Nombre Comercial 🗘                   | CPC \$                                    | Desripción CPC \$                                                                              | Conte          |  |  |  |  |  |
| MPCEIP-RPN-00053                             | VESTIDO LARGE                              | VESTIDO VIK                          | 282230601                                 | Vestidos de mujer o de niña, de punto o<br>de ganchillo, de lana o pelo fino                   | 41.00          |  |  |  |  |  |
| MPCEIP-RPN-00050                             | PANTALON GARY                              | PANTALON GARY LARG                   | 282310213                                 | Pantalones largos, pantalones con peto,<br>pantalones cortos (calzones) y shorts de<br>algodón | 21.00          |  |  |  |  |  |
| MPCEIP-RPN-00046                             | JERSEY ACKA                                | MILENIUM                             | 282260203                                 | Chaquetas (sacos) de punto o de<br>ganchillo, de algodón                                       | 25.50          |  |  |  |  |  |
| MPCEIP-RPN-00043                             | CHALECO 360                                | CHALECO HD                           | 282260202                                 | Chalecos, de punto o de ganchillo, de<br>algodón                                               | 25.50          |  |  |  |  |  |
| MPCEIP-RPN-00041                             | ULT JERSEY                                 | JERSEY ULT                           | 282260101                                 | Jerseys (suéteres), de punto o de<br>ganchillo, de lana o pelo fino                            | 10.50          |  |  |  |  |  |
| MPCEIP-RPN-00040                             | JERSEY                                     | PARIS FINAL                          | 282260199                                 | Otros artículos similares, de punto o de<br>ganchillo, de lana o pelo fino                     | 35.50          |  |  |  |  |  |
|                                              |                                            | (1 of 4) 🔫 📢 2 3 4                   | <b>P</b>                                  |                                                                                                |                |  |  |  |  |  |
|                                              |                                            |                                      | Avenida Am<br>Código Post<br>Teléfono: 59 | azonas entre Union Nacional de Periodistas y<br>tal: 170506 / Quito - Ecuador<br>13-2 394 8760 | Anonso Pereira |  |  |  |  |  |

Listado de declaraciones realizadas

#### Ministerio de Producción, Comercio Exterior, Inversiones y Pesca

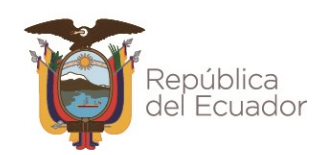

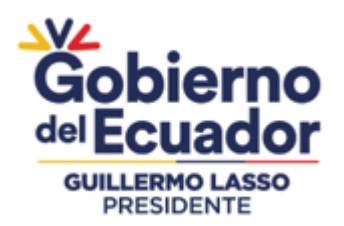

Para poder visualizar el resto de columnas del listado presentado, puede desplazarse manteniendo pulsada la barra de desplazamiento ubicada en la parte final del listado declaraciones.

| Ministerio de Pro<br>Comercio<br>Inversiones | ducción<br>Exterior,<br>y Pesca<br>del EC | ierno<br>uador                       | 50                                       | RPN<br>Registro de Pr<br>Nacion                                                                | oducción<br>al  |
|----------------------------------------------|-------------------------------------------|--------------------------------------|------------------------------------------|------------------------------------------------------------------------------------------------|-----------------|
| Inicio II RPN 🕶 II                           | Salir                                     |                                      |                                          |                                                                                                |                 |
| RPN :: Mis Decl                              | araciones                                 |                                      |                                          |                                                                                                |                 |
|                                              | B                                         | úsqueda global para todos los campos |                                          |                                                                                                |                 |
| Nro \$                                       | Nombre Técnico ≎                          | Nombre Comercial \$                  | CPC \$                                   | Desripción CPC \$                                                                              | Cont            |
| MPCEIP-RPN-00053                             | VESTIDO LARGE                             | VESTIDO VIK                          | 282230601                                | Vestidos de mujer o de niña, de punto o<br>de ganchillo, de lana o pelo fino                   | 41.00           |
| MPCEIP-RPN-00050                             | PANTALON GARY                             | PANTALON GARY LARG                   | 282310213                                | Pantalones largos, pantalones con peto,<br>pantalones cortos (calzones) y shorts de<br>algodón | 21.00           |
| MPCEIP-RPN-00046                             | JERSEY ACKA                               | MILENIUM                             | 282260203                                | Chaquetas (sacos) de punto o de<br>ganchillo, de algodón                                       | 25.50           |
| MPCEIP-RPN-00043                             | CHALECO 360                               | CHALECO HD                           | 282260202                                | Chalecos, de punto o de ganchillo, de<br>algodón                                               | 25.50           |
| MPCEIP-RPN-00041                             | ULT JERSEY                                | JERSEY ULT                           | 282260101                                | Jerseys (suéteres), de punto o de<br>ganchillo, de lana o pelo fino                            | 10.50           |
| MPCEIP-RPN-00040                             | JERSEY                                    | PARIS FINAL                          | 282260199                                | Otros artículos similares, de punto o de<br>ganchillo, de lana o pelo fino                     | 35.50           |
|                                              |                                           | (1 of 4) 14 4 1 2 3 4                |                                          |                                                                                                |                 |
|                                              |                                           |                                      | Avenida Am<br>Código Pos<br>Teléfono: 59 | azonas entre Unión Nacional de Periodistas y<br>tal: 170506 / Quito - Ecuador<br>13-2 394 8760 | Alfonso Pereira |

Barra de desplazamiento del listado de declaraciones

El sistema presenta máximo 10 declaraciones en pantalla, para poder visualizar y desplazarse al resto de declaraciones, lo puede hacer, dando clic en cualquiera de las opciones del menú de paginación ubicado en la parte inferior.

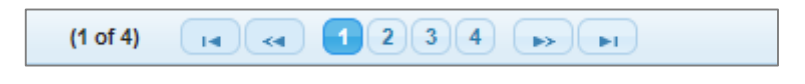

Menú de paginación de la lista de declaraciones realizadas

## Búsqueda de declaraciones

El sistema dispone de campos que con solo ingresar texto y pulsar la tecla "Enter" o "Intro" en los mismos, realiza la búsqueda y presenta el resultado de las coincidencias relacionadas en el listado de declaraciones.

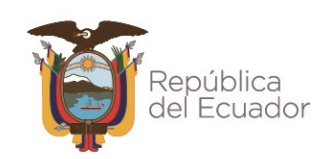

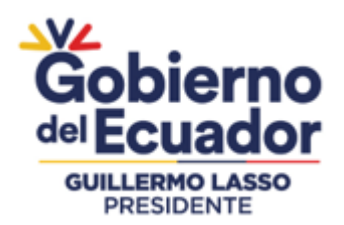

Los campos de búsqueda se ubican en la parte superior del listado y en las cabeceras de cada uno de las columnas. El primero realiza una búsqueda en todo el listado presentado, y el segundo realiza la búsqueda por columna.

Para cancelar la búsqueda, debe borrar el texto ingresado en los campos y pulsar la tecla "Enter" o "Intro".

| Ministerio de Pro<br>Comercio<br>Inversiones | oducción<br>Exterior,<br>5 y Pesca del E                                                                                                    | bierno<br>cuador   | ASSO      | RPN<br>Registro de Pr<br>Nacion.                                                                                                    | oducción<br>al |  |  |  |  |
|----------------------------------------------|----------------------------------------------------------------------------------------------------|--------------------|-----------|----------------------------------------------------------------------------------------------------|----------------|--|--|--|--|
| Inicio RPN - I                               | ∥ Inicio ∥ RPN ▼ ∥ Salir                                                                                                    |                    |           |                                                                                                    |                |  |  |  |  |
| RPN :: Mis Decl                              | araciones                                                                                                    |                    |           |                                                                                                    |                |  |  |  |  |
|                                              |                                                                                                    | pantalon           |           |                                                                                                    |                |  |  |  |  |
| Nro \$                                       | Nombre Técnico 🗘                                                                                                    | Nombre Comercial 🗘 | CPC \$    | Desripción CPC \$                                                                                                    | Conte          |  |  |  |  |
| MPCEIP-RPN-00051                             | NUEVO PANTALON                                                                                                    | PANTALON NUEVO     | 412310001 | Planchas o planos de acero no aleado,<br>placados por electrólisis o revestidos de<br>zinc (galvanizado), de un ancho de 600<br>mm o más. | 80.00          |  |  |  |  |
| MPCEIP-RPN-00050                             | PANTALON GARY                                                                                                    | PANTALON GARY LARG | 282310213 | Pantalones largos, pantalones con peto,<br>pantalones cortos (calzones) y shorts de<br>algodón                                            | 21.00          |  |  |  |  |
| MPCEIP-RPN-00049                             | PANTALONETA BMXT                                                                                                    | PANTALONETA NBA    | 282310213 | Pantalones largos, pantalones con peto,<br>pantalones cortos (calzones) y shorts de<br>algodón                                            | 35.00          |  |  |  |  |
| MPCEIP-RPN-00037                             | PANTALON ROJO                                                                                                    | ROJO PANTALON      | 282330224 | Pantalones largos, pantalones con peto,<br>pantalones cortos (calzones) y shorts de<br>fibras sintéticas                                  | 50.00          |  |  |  |  |
| MPCEIP-RPN-00036                             | PANTALON VERDE                                                                                                    | VERDE PANTALON     | 282310213 | Pantalones largos, pantalones con peto,<br>pantalones cortos (calzones) y shorts de<br>algodón                                            | 70.00          |  |  |  |  |
| (1 of 1) (1 of 1) (1 of 1)                   |                                                                                                    |                    |           |                                                                                                    |                |  |  |  |  |
|                                              | Avenida Amazonas entre Unión Nacional de Periodistas y Alfonso Pereira<br>Código Postal: 170506 / Quito - Ecuador<br>Teléfono: 593-2 394 8760 |                    |           |                                                                                                    |                |  |  |  |  |

## Búsqueda global de declaraciones

| Ministerio de Pro<br>Comercio<br>Inversiones | oducción<br>Exterior,<br>y Pesca<br>del | bierno<br>cuador                      | so                                       | RPN<br>Registro de Pr<br>Nacion                                                                | oducción<br>al  |  |
|----------------------------------------------|-----------------------------------------|---------------------------------------|------------------------------------------|------------------------------------------------------------------------------------------------|-----------------|--|
| Inicio RPN - I                               | Salir                                   |                                       |                                          |                                                                                                |                 |  |
| RPN :: Mis Decl                              | araciones                               |                                       |                                          |                                                                                                |                 |  |
|                                              |                                         | Búsqueda global para todos los campos |                                          |                                                                                                |                 |  |
| Nro \$                                       | Nombre Técnico ≎                        | Nombre Comercial 🗢                    | CPC \$                                   | Desripción CPC \$                                                                              | Conte           |  |
| MPCEIP-RPN-00046                             | JERSEY ACKA                             | MILENIUM                              | 282260203                                | Chaquetas (sacos) de punto o de<br>ganchillo, de algodón                                       | 25.50           |  |
|                                              |                                         |                                       |                                          |                                                                                                |                 |  |
| (1 of 1) 📢 📢 🚺 🔛 ы                           |                                         |                                       |                                          |                                                                                                |                 |  |
|                                              |                                         |                                       |                                          |                                                                                                |                 |  |
|                                              |                                         |                                       | Avenida Am<br>Código Pos<br>Teléfono: 55 | azonas entre Unión Nacional de Periodistas y<br>tal: 170506 / Quito - Ecuador<br>33-2 394 8760 | Alfonso Pereira |  |

## Búsqueda de declaraciones por columna

#### Ministerio de Producción, Comercio Exterior, Inversiones y Pesca

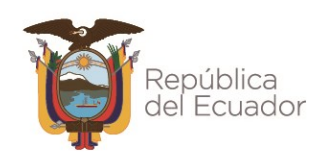

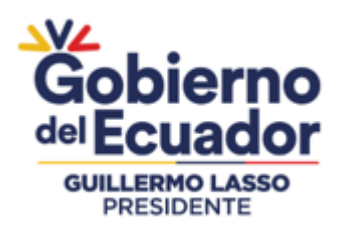

## Descargar declaración

Para descargar el documento de declaración debe hacer clic en el icono Dubicado en la última columna del lado derecho del listado de declaraciones.

| Ministerio de Producc<br>Comercio Exter<br>Inversiones y Pe | tión<br>rior,<br>ssca del Ec | pierno<br>cuador                 | RMO LASSO                          | Regie                                                                                   | RPN<br>tro de Producción<br>Nacional |
|-------------------------------------------------------------|------------------------------|----------------------------------|------------------------------------|-----------------------------------------------------------------------------------------|--------------------------------------|
| Inicio RPN - Salır                                          |                              |                                  |                                    |                                                                                         |                                      |
| RPN :: Mis Deciaraci                                        | ones                         |                                  |                                    |                                                                                         |                                      |
|                                                             |                              | Búsqueda global para todos los o | campos                             |                                                                                         |                                      |
| Componente Nacional \$                                      | Estado ≎<br>Estados 👻        | F. Declaración                   | F. Expiración                      | F. Invalidación                                                                         | Acciones                             |
|                                                             | VIGENTE                      | 27/01/2023 16:28:30              | 27/01/2024                         |                                                                                         | 2                                    |
|                                                             | VIGENTE                      | 29/08/2022 12:28:08              | 29/08/2023                         |                                                                                         | Z                                    |
|                                                             | VIGENTE                      | 11/08/2022 11:43:46              | 11/08/2023                         |                                                                                         |                                      |
|                                                             | VIGENTE                      | 20/07/2022 12:29:42              | 20/07/2023                         |                                                                                         |                                      |
|                                                             | INVALIDA                     | 12/07/2022 14:54:02              | 12/07/2023                         | 12/07/2022 15:17:46                                                                     |                                      |
|                                                             |                              | (1 of 4) 🖪 📢 🚺                   | 234 >>>>                           |                                                                                         |                                      |
|                                                             |                              |                                  | Avenida /<br>Código P<br>Teléfono: | Amazonas entre Unión Nacional de<br>ostal: 170506 / Quito - Ecuador<br>: 593-2 394 8760 | Periodistas y Alfonso Pereira        |

## Listado de declaraciones - Icono de descargar de la declaración

|                | DECI       | LARAC      | IÓN DE                 | PRODU                                 | ICCIÓN                                    | NACIO      | DNAL        |             |
|----------------|------------|------------|------------------------|---------------------------------------|-------------------------------------------|------------|-------------|-------------|
|                |            | DECL       | ARACIÓN                | No. MPC                               | EIP-RPN                                   | -00046     |             |             |
|                |            |            |                        | VILCA                                 |                                           |            |             |             |
|                |            |            | RU                     | C: 080232                             | 0                                         |            |             |             |
|                |            |            |                        |                                       |                                           |            |             |             |
| No. Registro   | Nombre     | Nombre     | CPC                    | Partida<br>Arancelaria                | Contenido                                 | Componente | Fecha       | Válida Hast |
|                | LE D C E V | Contercial |                        | 6110 20 00 0                          | Hacional                                  | Hactoria   | 0000.00.00  | 0000 00 00  |
| 46             | ACKA       | MILENIUM   | 28226.02.03            |                                       | 25.5 %                                    | 82.00 %    | 2022-06-29  | 2023-06-2   |
| 46<br>Declarae | ción gener | rada en el | Repression and del mes | esentante<br>el Registro<br>de agosto | 25.5 %<br>Legal<br>de Produ<br>de 2022    | szcó %     | cional a lo | s 29 días   |
| 46<br>Declarat | ción gener | rada en el | Repression del mes     | esentante<br>el Registro<br>de agosto | 255 %<br>Legal<br>o de Produ<br>o de 2022 | sción Nac  | cional a lo | s 29 dias   |

# Documento de Declaración de Producción Nacional

## Ministerio de Producción, Comercio Exterior, Inversiones y Pesca

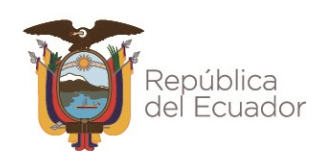

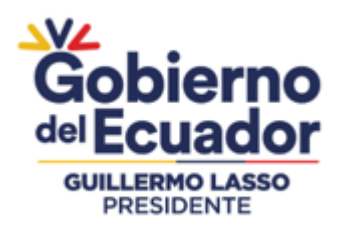

Si una declaración se encuentra en estado "INVALIDA" el sistema no permite la descarga del documento de declaración, por lo cual, el icono (2) ya no será visible en el listado de declaraciones.

| Ministerio de Produco<br>Comercio Exte<br>Inversiones y Pe | ción<br>rior,<br>esca del Ec | cuador Swiller                 | RMO LASSO                          | Regis                                                                                   | RPN Tro de Producción<br>Nacional |  |
|------------------------------------------------------------|------------------------------|--------------------------------|------------------------------------|-----------------------------------------------------------------------------------------|-----------------------------------|--|
| RPN :: Mis Declaraci                                       | iones                        |                                |                                    |                                                                                         |                                   |  |
|                                                            |                              | Búsqueda global para todos los | campos                             |                                                                                         |                                   |  |
| Componente Nacional \$                                     | Estado ≎<br>Estados 👻        | F. Declaración                 | F. Expiración                      | F. Invalidación                                                                         | Acciones                          |  |
|                                                            | VIGENTE                      | 27/01/2023 16:28:30            | 27/01/2024                         |                                                                                         |                                   |  |
|                                                            | VIGENTE                      | 29/08/2022 12:28:08            | 29/08/2023                         |                                                                                         |                                   |  |
|                                                            | VIGENTE                      | 11/08/2022 11:43:46            | 11/08/2023                         |                                                                                         |                                   |  |
|                                                            | VIGENTE                      | 20/07/2022 12:29:42            | 20/07/2023                         |                                                                                         |                                   |  |
|                                                            | INVALIDA                     | 12/07/2022 14:54:02            | 12/07/2023                         | 12/07/2022 15:17:46                                                                     | •                                 |  |
|                                                            |                              |                                |                                    |                                                                                         |                                   |  |
|                                                            |                              |                                |                                    |                                                                                         |                                   |  |
|                                                            |                              |                                | Avenida /<br>Código P<br>Teléfono: | Amazonas entre Unión Nacional de I<br>ostal: 170506 / Quito - Ecuador<br>593-2 394 8760 | Periodistas y Alfonso Pereira     |  |

Listado de declaraciones - Icono de descargar no disponible para una declaración invalidada

# Ingresar a formulario de declaración

Para poder visualizar el formulario de una declaración realizada, debe dar clic en el icono

ubicado en la última columna del lado derecho del listado de declaraciones.

El formulario que se presenta tendrá todos los campos bloqueados, es decir no se permite la edición solo la visualización.

Si desea salir del formulario debe dar clic en el botón "Cancelar" ubicado en la parte inferior.

Si una declaración se encuentra en estado "INVALIDA" en la parte inferior, al final del formulario puede visualizar la observación del porque ha sido invalidada la declaración.

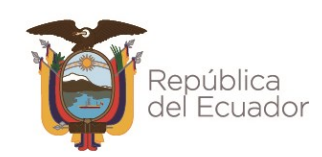

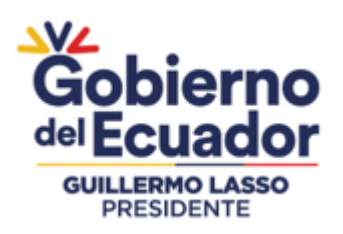

| Observaciones |                                                                                                    |                     |                   |  |
|---------------|----------------------------------------------------------------------------------------------------|---------------------|-------------------|--|
| N°            | Observación                                                                                                    | F. Registro         | Usuario           |  |
| 1             | DECLARACIÓN INVÁLIDA: El productor no<br>presentó la documentación requerida para<br>subsanar las obseravciones presentadas. | 06/10/2022 10:50:32 | Javier Baños Andi |  |
| Cancelar      |                                                                                                    |                     |                   |  |

Observación registrada de una declaración invalidada

# 5.5.4. Generar documento de Registro de Producción Nacional

Para generar el Registro de Producción Nacional, en la página de inicio del sistema, en el menú "RPN", debe seleccionar la opción "Generar Registro".

A continuación, debe dar clic en la opción "Generar Registro", con lo cual, estaría dando por aceptado que se ha presentado las declaraciones de todos los productos que el productor fabrica a la fecha, y que se encuentran debidamente actualizadas; y que se tiene conocimiento que el Ministerio de Producción, Comercio Exterior, Inversiones y Pesca tiene la facultad de efectuar las acciones correspondientes de verificación y control respecto de la información presentada.

En este sentido, realizada esta última acción, el sistema generará el documento del Registro de Producción Nacional en formato PDF.

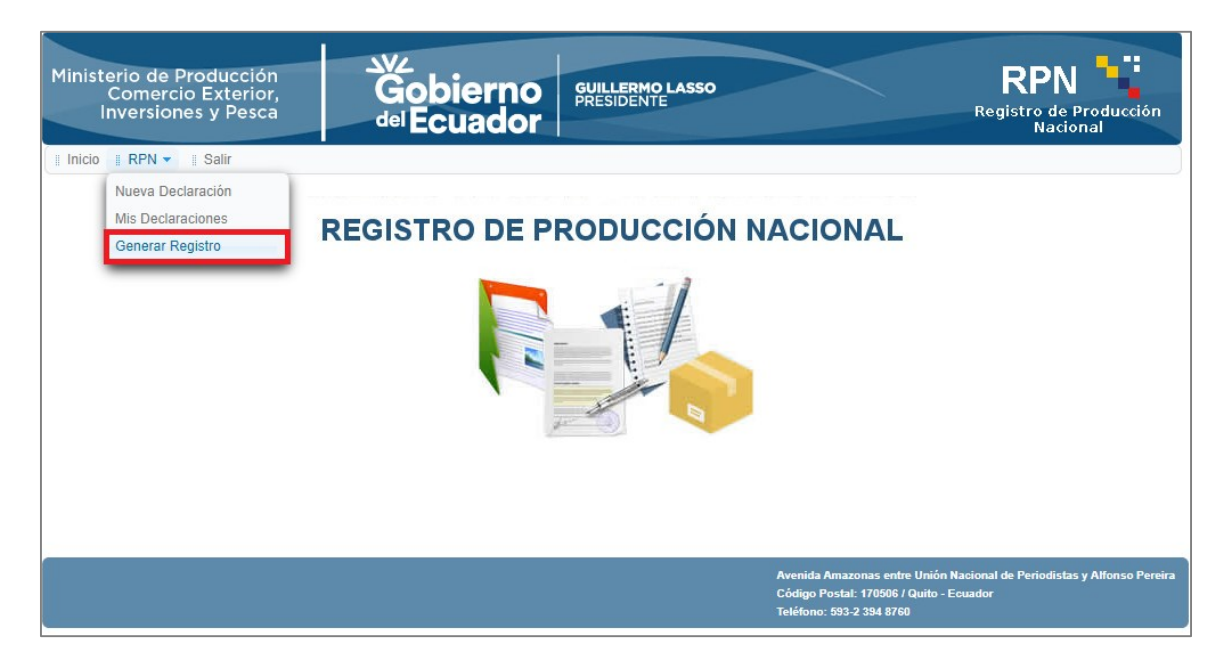

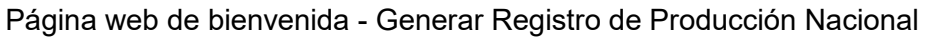

#### Ministerio de Producción, Comercio Exterior, Inversiones y Pesca Guayaquil: Av. Malecón 100 y Av. 9 de octubre, Edif. La Previsora, pisos 15-18-19 Teléfono: +593 4 2591370 Guito: Av. Amazonas entre Unión Nacional de Periodistas y Alfonso Pereira Plataforma Gubernamental de Gestión Einanciera, pisos 8 y 9 Teléfono: 593 2 394876

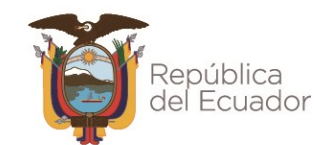

**Quito:** Av. Amazonas entre Unión Nacional de Periodistas y Alfonso Pereira Plataforma Gubernamental de Gestión Financiera, pisos 8 y 9 **Teléfono:** 593 2 3948760 **Manta:** Puerto Pesquero de San Mateo **Teléfono:** 593 5 26661009 www.produccion.gob.ec

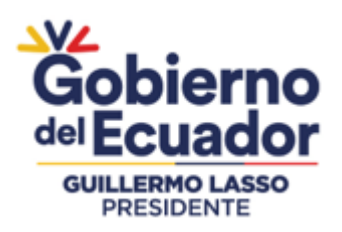

REGISTRO DE PRODUCCIÓN NACIONAL Manual de Usuario - Declaración de Producción Nacional Página **46** de 48

| Ministerio de Producción<br>Comercio Exterior,<br>Inversiones y Pesca<br>del EC                                                                                                    | ierno<br>uador                                                                                                    | RPN<br>Registro de Producción<br>Nacional                                                                                                    |
|----------------------------------------------------------------------------------------------------|----------------------------------------------------------------------------------------------------|----------------------------------------------------------------------------------------------------|
| Inicio II RPN - II Salir                                                                                                    |                                                                                                    |                                                                                                    |
| <b>REGISTRO DE PRODUCCIÓN NACIONAL</b>                                                                                                    |                                                                                                    |                                                                                                    |
| Certificado de Registro de Producción Nacional                                                                                                    |                                                                                                    |                                                                                                    |
| Yo,<br>representante legal de<br>previo a la emisión del "Registro de F<br>Declaración de Productor de todos los pr<br>actualizada.<br>Declaro, además, que tengo pleno cono<br>Pesca tiene la facultad de efectuar las ad<br>presentada. | , con documento de identidad<br>con número de<br>Producción Nacional" mi representada<br>roductos que la misma fabrica, y a la fer<br>ocimiento que el Ministerio de Producció<br>cciones correspondientes de verificación | Nro. , en calidad de<br>e RUC , declaro que<br>ha presentado en este sistema la<br>cha, esta se encuentra debidamente<br>ón, Comercio Exterior, Inversiones y<br>o y control respecto de la información |
|                                                                                                    | Avenidi<br>Código<br>Teléfon                                                                                                    | a Amazonas entre Unión Nacional de Periodistas y Alfonso Pereira<br>Postat: 170506 / Quito - Ecuador<br>no: 593-2 394 8760                                                                              |

Declaración previa a la emisión del documento de registro de Producción Nacional

| Hencekca<br>Hinisterio de Producción,<br>Comercio Exterior, Inversiones y Pesca                                                                                                    | Figsbics Ministerio de Producción,<br>Comercio Exterior, Inversiones y Pesca                                                                                  |
|----------------------------------------------------------------------------------------------------|----------------------------------------------------------------------------------------------------|
| REGISTRO DE PRODUCCIÓN NACIONAL<br>RUC / RIME® (98222691400)<br>RAZÓN SOCIAL: VILCA CHILIQUINGA PAOLA JESSENIA                                                                                            | REGISTRO DE PRODUCCIÓN NACIONAL<br>REQUE / RIMPE: 800232911001<br>RAZÓN SOCIAL: VILCA CHILIQUINGA PAOLA JESSENIA                                              |
| Actividad Econômica Principal<br>J62010101 : ACTIVIDADES DE DISEÑO DE LA ESTRUCTURA Y EL CONTENIDO DE LOS<br>ELEMENTOS SIGUIENTES (VO ESCRITURA DEL CÓDIGO INFORMÁTICO NECESARIO                          | incluido prendas de vestil: pantalones vaqueros (jeans) etoétera, realizado por tercen<br>cambio de una retribuidon o por contrato.                           |
| PARA SU CREACIÓN Y APLICACIÓN): PROGRAMAS DE SISTEMAS OPERATIVOS                                                                                                    | LISTADO DE DECLARACIONES DEL PRODUCTOR                                                                                                    |
| (INCLUIDAS ACTUALIZACIONES Y PARCHES DE CORRECCIÓN), APLICACIONES                                                                                                    | 1 Nombre tecnico 1 Nombre Comercial 1 01122.01.01 03/02/2023                                                                                                  |
| INFORMÁTICAS (INCLUIDAS ACTUALIZACIONES Y PARCHES DE CORRECCIÓN), BASES                                                                                                    | 2 Nombre teorico 2 Nombre Comercial 1 01122.01.01 04/02/2023                                                                                                  |
| DE DATOS Y PÁGINAS WEB.                                                                                                    | 5 Bicidetta AV2 BMX 44559.00.09 09/02/2023                                                                                                    |
|                                                                                                    | Performance Leonado a Informance Lomencue a 01111.00.01 08/02/2023     Microfono Mick 48539.00.09 09/02/2023                                                  |
| Actividades Económicas Secundarias                                                                                                    | 8 Nombre Técnico 1 Nombre Comercial 1 01122.01.01 05/03/2023                                                                                                  |
|                                                                                                    | MARTILLO DE ACERO MARTILLO BLASTER 32122 50.01 09/03/2023                                                                                                    |
| <ol> <li>C1/0105 : Servicios de apoyo a la tabricación de pasta de madera, papel y cartón a cambio</li> </ol>                                                                                             | 10 BICCLETA TAT BIKK MONTARIPA 45261.00.01 10003/2023                                                                                                    |
| de una retribución o por contrato.                                                                                                    | 12 LAPIZ ELICTRONICO LAPIZ FLIC 4452.01.06 1000/2023                                                                                                    |
| <ol><li>C131201 : Fabricación de tejidos (telas) anchos de algodón, lana cardada, lana peinada o</li></ol>                                                                                                | 13 Nombre 1 Nombre 2 01122.01.01 11/03/2023                                                                                                    |
| seda, incluidos los fabricados a partir de mezclas o de hilados sintéticos o artificiales.                                                                                                    | 18 JERSEY ESTAMBUL 20030.09 13/05/2023                                                                                                    |
| 3. C139902 : Fabricación de tejidos (telas) impregnados, revestidos, recubiertos o laminados                                                                                                    | 19 JERGEV MANAATTAN 20630.01.01 15305/2023<br>Norther Comercial 20-05-                                                                                        |
| con plástico.                                                                                                    | 24 PHOLOD BRE 30-05.2022 2022 2237 22410.01.01 30/05/2023                                                                                                    |
| 4 C143001 - Estricación de artículos de confección de nunto y ganchillo: isrseys, suéteras                                                                                                    | 25 (JICRET VIT) JURGET LOAKS 2025 01 0000/2021                                                                                                    |
| 4. Chisophi - Patrication de antication de contection de punto y ganchino, jerseys, sueteres,                                                                                                    | 20 Broken best to de nee Northe Comercial 10.05- 01/2010 0.01 broken 0000                                                                                     |
| chalecos, camisetas y articulos similares.                                                                                                    | 29 Producto tests for on 2022 UTL22.07.01 Producto 2022                                                                                                    |
| <ol><li>C141002 : Fabricación de prendas de vestir de telas tejidas, de punto y ganchillo, de telas no</li></ol>                                                                                          | 31 Producto test 10-06.2822 2022 2022 28226.01.01 10/06/2023                                                                                                  |
| tejidas, entre otras, para hombres, mujeres, niños y bebes: abrigos, trajes, conjuntos,                                                                                                    | 37 PANTALON ROJO ROJO PANTALON 20233.02.44 10/00/2023                                                                                                    |
| chaquetas, pantalones, faldas, calentadores, trajes de baño, ropa de esqui, uniformes,                                                                                                    | 38 JERGEY ULTMATE PARIS ULTMATE 20236 02 03 27/00/2023<br>99 IEERGEY DEBNTE DEGENTE ERGEY 3910 019 09 9000/003                                                |
| camisas camisetas etcétera.                                                                                                    | 41 ULT_JERGEY JERGEY ULT 28026.01.01 26/07/2023                                                                                                    |
| RODIOLI : Actividades de servicios de extracción de natráleo y cons realizadas o combio de                                                                                                    | 43 CH4LEC0 360 CH4LEC0 HD 28226 02 02 1108/2023                                                                                                    |
| <ol> <li>Buertouri : Acavidades de servicios de extracción de petroleo y gas realizadas a cambio de</li> </ol>                                                                                            | 40 JERSEY ACKA MLENUM 20226.0.3 29/08/2020                                                                                                    |
| una retribucion o por contrato: sondeos, exploración (por ejempio: metodos tradicionales de                                                                                                    | an houseboard construction to an a second                                                                                                    |
| prospección, como observaciones geológicas en posibles yacimientos); perforación dirigida y                                                                                                    |                                                                                                    |
| reperforación; perforación inicial; erección, reparación y desmantelamiento de torres de                                                                                                    |                                                                                                    |
| perforación, cementación de tubos de encamisado de los pozos de petróleo y gas, bombeo,                                                                                                    | B the K B                                                                                                    |
| taponamiento y abandono de pozos, etcétera; licuefacción y regasificación de gas natural para                                                                                                    |                                                                                                    |
| su transporte, realizadas en el lugar de extracción; drenaje y bombeo.                                                                                                    |                                                                                                    |
| 7. C17010904 : ELABORACIÓN DE OTROS TIPOS DE PAPEL: PAPEL CARBÓN O PAPEL                                                                                                    |                                                                                                    |
| ESTÊNCIL EN ROLLOS LLHO JAS GRANDES, PAPEL DE CALCAR                                                                                                    |                                                                                                    |
| 8 C170104 - Tratamiento industrial postarior de pagel y cartée : avastimiento, recubrimiento a                                                                                                    | Coordinación General de Mercados, Empresa y Alianzas Estrategicas                                                                                             |
| impresenceión de papel y cartón: papeles laminados papel aluminio, necesimiento, recesimiento e                                                                                                    | MINISTERIO DE PRODUCCION, COMERCIO EXTERIOR, INVERSIONES Y PESCA                                                                                              |
| impregnación de paper y carton, paperes ianimados, papel alumínio, paper Kran, cartuina,                                                                                                    |                                                                                                    |
| papei mutuiaminar, papeies absorbentes, papei pergamino, papei cigarrillo, papei rizado o                                                                                                    |                                                                                                    |
| plegado, etcêtera.                                                                                                    | Vigencia: El presente documento tendrá vigencia hasta la fecha de validez de la declara                                                                       |
| 9. C131301 : Servicio de blanqueo y teñido de fibras, hilados, tejidos (telas) y artículos textiles,                                                                                                    |                                                                                                    |
|                                                                                                    |                                                                                                    |
| Compagail: Ar. Malocole y Ar. 9 de octubre, Edil. La Previsora, pisco 15-18-19 Tell:<br>49 - 4 - 2091370                                                                                                  | Guagagailt Are Malecoln y Arc 9 de octubre, Edd. La Previsora, pison 15-18-79 Tatif.<br>(50 - 4 - 2091370                                                     |
| Julie: A Anaonae eten Unión Nacional de Periodistas y Albras Peeira, Palationa<br>Julie: An Anaonae eten Gostón Francisco Pico (1972), 1984-100<br>Johannamenta de Gostón Francisco Pico (1972), 1984-100 | Quife: As Anazones entre Linkin Nacional de Prejolitates y Atlance Previa. Piladonnes<br>Colomanarianta de Candido Inguestar Banas y 9, Tatel 500, 2: 0862/00 |
| Ments - investor integrade and many and many and and and an and and and and and and                                                                                                    | www.produccion.got.co                                                                                                    |
|                                                                                                    |                                                                                                    |

## Documento de Registro de Producción Nacional

#### Ministerio de Producción, Comercio Exterior, Inversiones y Pesca

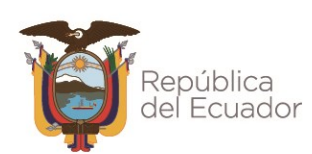

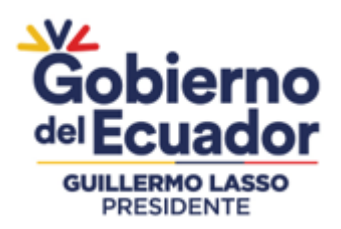

## 5.5.5. Estado de una declaración

Los estados de una declaración de producción nacional que el sistema presenta son:

#### En Edición

Este estado corresponde a toda declaración que aún tiene campos por completar, y es la etapa del formulario de declaración previo a su envío y registro en el RPN.

## Vigente

Este estado corresponde a toda declaración que ha sido enviada y registrada en el sistema del RPN.

Además, se mantendrá en este estado mientras no se cumpla con la fecha de expiración que es de un año a partir del envío y registro de la declaración en el sistema del RPN.

#### Caducada

Este estado corresponde a toda declaración que cumplió con la fecha de expiración. En este caso el documento de declaración ha caducado.

#### Inválida

Este estado se asigna a las declaraciones que el mismo productor haya solicitado su invalidación o que posterior al proceso de verificación y control que efectúe el MPCEIP se hubiere identificado que la información declarada presenta inconsistencias no subsanables o es falsa.

En este caso el documento de declaración queda invalidado y no podrá ser usado o presentado para trámite alguno por parte del productor.

Cuando una solicitud ha sido invalidada, el sistema notificará al productor mediante correo electrónico.

La observación del porque ha sido invalidada la declaración, la podrá visualizar al ingresar al formulario de la declaración en la parte inferior.

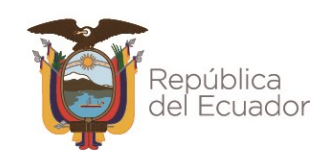

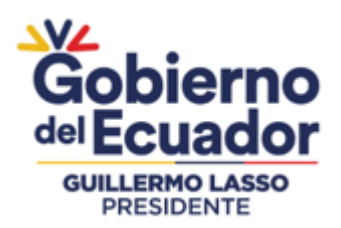

REGISTRO DE PRODUCCIÓN NACIONAL Manual de Usuario - Declaración de Producción Nacional Página **48** de 48

| PRUEBA RPN - Invalidación - Declaración Nro. @numeroDeclaracion                                                                                                    | 6 de Octubre 2022 10:50  |
|----------------------------------------------------------------------------------------------------|--------------------------|
| De: (notificaciones@produccion.gob.ec)                                                                                                    |                          |
| Para: (notificaciones@produccion.gob.ec) (jbanos@produccion.gob.ec)                                                                                                  |                          |
|                                                                                                    |                          |
| Estimado/a PAOLA:                                                                                                    |                          |
| Reciba un saludo cordial del Ministerio de Producción. Comercio Exterior. Inversiones y Pesca                                                                        |                          |
| Der modie de la gravente se commisse que al conjete NOCETE PDN 00047.                                                                                                |                          |
| roi medio de la presente se comunica que en regisiro MrCEII-REN-00047.                                                                                               |                          |
|                                                                                                    |                          |
| Número de RUC: 0802320911001                                                                                                    |                          |
| Nombre técnico: Pantalón azul                                                                                                    |                          |
| Nombre comercial: Jean Xtreme                                                                                                    |                          |
| Código CPC: 28223.05.01                                                                                                    |                          |
|                                                                                                    |                          |
| Su producto ha sido INVALIDADO e INHABILITADO.                                                                                                    |                          |
| Usted puede consultar/verificar el estado de su registro a través del Sistema RPN del MPCEIP.                                                                        |                          |
| En caso de requerir soporte para la validación puede contactarse con nosotros a través del correo electrónico: soporterpn@produccion.gob.ec.                         |                          |
| El Registro de Producción Nacional tiene como objetivo final apoyar al sector productivo nacional, por lo que su participación es vital y brindarle un adecuado serv | icio nuestro compromiso. |

# Correo electrónico de confirmación de invalidación de una declaración en el sistema del RPN

Ministerio de Producción, Comercio Exterior, Inversiones y Pesca Guayaquil: Av. Malecón 100 y Av. 9 de octubre, Edif. La Previsora, pisos 15-18-19 Teléfono: +593 4 2591370

**Quito:** Av. Amazonas entre Unión Nacional de Periodistas y Alfonso Pereira Plataforma Gubernamental de Gestión Financiera, pisos 8 y 9 **Teléfono:** 593 2 3948760 **Manta:** Puerto Pesquero de San Mateo **Teléfono:** 593 5 26661009 www.produccion.gob.ec

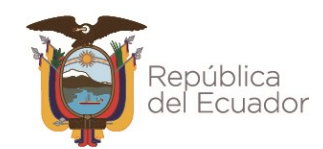